19188\_T\_Pilot\_2005\_PL.qxd 27/9/05\_9:55 am Page 2

### Spis treści

| Użyteczne informacje                |    |
|-------------------------------------|----|
| Wygląd urządzenia                   | 2  |
| System antykradzieżowy              | 3  |
| Funkcje radia                       | 5  |
| Główne elementy sterowania          | 8  |
| Sterowanie radiem                   | 14 |
| Nawigacja (Urządzenia serii DX)     | 17 |
| Nawigacja (Urządzenia serii EX)     | 31 |
| Elementy sterowania odtwarzaczem CD | 46 |
| Ustawienia podstawowe               | 54 |
| Zdalne sterowanie                   | 57 |
| Nowe płyty CD-ROM                   | 58 |
| Indeks                              | 59 |

**Wskazówka:** Prosimy pamiętać, że nie wszystkie urządzenia mają te same funkcje, a nawet jeżeli jakieś funkcje są opisane dla danego modelu mogą być one niekompatybilne z pojazdem, w którym urządzenie jest zamontowane.

19188\_T\_Pilot\_2005\_PL.qxd 27/9/05 9:5 am Page 3

### Wygląd urządzenia

TravelPilot DX z przyciskami prostokątnymi

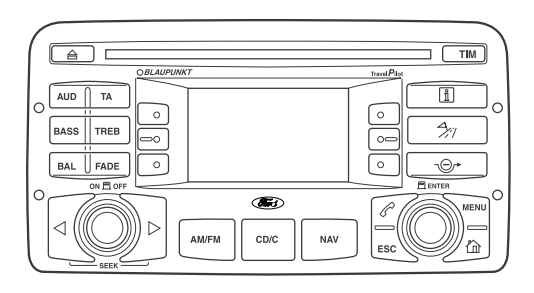

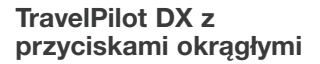

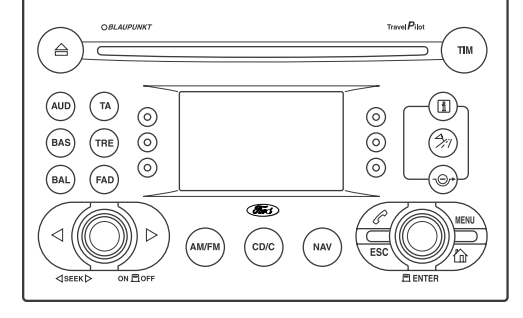

**TravelPilot EX** 

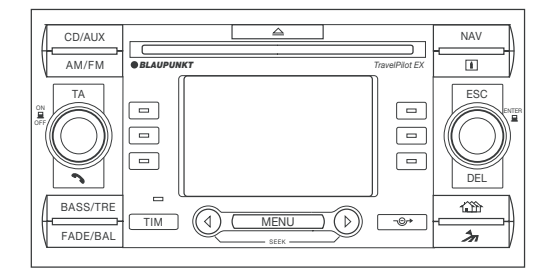

### System antykradzieżowy

### KOD ZABEZPIECZAJĄCY

Większość urządzeń posiada unikalny numer kodu zabezpieczającego, który należy wprowadzić, aby urządzenie zaczęło działać. Zwykle Dealer Forda wprowadza go w czasie przeglądu przedsprzedażnego.

Jeżeli odłączony zostanie akumulator lub radio wyjęte w pojazdu, kod musi zostać ponownie wprowadzony, aby urządzenie zadziałało.

#### Utrata kodu

W przypadku zaginięcia kodu należy skontaktować się z Dealerem Forda, dostarczając danych systemu audio wraz z dokumentem tożsamości. Dealer otrzyma od Ford Motor Company Limited właściwy kod.

#### Wprowadzanie kodu

Jeżeli po włączeniu radia na wyświetlaczu pojawi się napis SAFE:

- Za pomocą obrotowego przycisku ENTER podświetl pierwszą cyfrę kodu.
- Naciśnij ENTER, aby potwierdzić dokonany wybór.
- Powtórz powyższe kroki, aby wprowadzić pozostałe trzy cyfry.
- Sprawdź, czy wyświetlany kod jest prawidłowy.
- Zaznacz (podświetl) symbol strzałki w bok i naciśnij ENTER, aby zatwierdzić cały kod.

Jeżeli wprowadzisz niewłaściwą cyfrę:

- W urządzeniach serii DX zaznacz strzałkę w lewo i naciśnij ENTER lub ESC. Wprowadź prawidłową cyfrę.
- W urządzeniach serii EX nacisnij przycisk DEL. Wprowadź prawidłową cyfrę.

### System antykradzieżowy

### Nieprawidłowy kod

Jeżeli wprowadzisz i zatwierdzisz nieprawidłowy kod, będziesz miał możliwość wprowadzenia kodu prawidłowego.

- Przy pierwszej i drugiej nieudanej próbie na wyświetlaczu ukaże się informacja, że próba nie powiodła się i będziesz mógł ponownie wprowadzić kod zgodnie z powyższym opisem.
- Po dwóch nieudanych próbach każda następna próba wprowadzenia błędnego kodu spowoduje zablokowanie urządzenia na 60 minut. Przed upływem tego czasu nie będziesz mógł ani korzystać z urządzenia ani wprowadzać kodu.

Wskazówka: Ten czas nie będzie odliczany dopóki nie zostanie włączony radioodtwarzacz przy włączonym zapłonie.

Podanie nieprawidłowych kodów dziesięć razy spowoduje trwałe unieruchomienie urządzenia. W takim przypadku należy skontaktować się z Autoryzowanym Dealerem firmy Ford.

# Wyłączanie kodu (Tylko urządzenia serii EX)

Zabezpieczenie kodem można włączyć lub wyłączyć – Patrz Ustawienia podstawowe.

Gdy zabezpieczenie kodem jest wyłączone, w przypadku wprowadzenia kodu nieprawidłowego nie ma ograniczeń w liczbie prób ponownego wprowadzenia kodu. Oznacza to także, że jeżeli radioodtwarzacz zostanie odłączony, a następnie ponownie podłączony do źródła zasilania, będzie działał bez potrzeby wprowadzania kodu.

Jeżeli system chroniony kodem zostanie odłączony, a następnie ponownie podłączony do źródła zasilania, konieczne będzie wpisanie prawidłowego kodu, aby urządzenie działało.

### Funkcje radia

# RADIO DATA SYSTEM (System danych radiowych) (RDS)

Większość stacji radiowych w zakresie FM (UKF) nadaje dodatkowy sygnał, który dzięki dekoderowi w odbiorniku umożliwia przekazanie większej ilości informacji. Funkcja ta znana jest pod nazwą Systemu danych radiowych (Radio Data System -RDS). Do dodatkowych funkcji radia należą: wyświetlanie nazwy stacji, numer identyfikacyjny programu, wyszukiwanie alternatywnych częstotliwości, wyświetlanie czasu i daty oraz informacje o ruchu drogowym.

### RDS-EON (Enhanced Other Network)

Dostępna jest również zaawansowana funkcja - RDS-EON (Radio Data System – Enhanced Other Networks), która pozwala odbierać jeszcze więcej informacji, np. tekst radiowy czy typ programu.

Wskazówka: Nie wszystkie stacje oferują wszystkie te usługi.

# Kod identyfikacji programu (PI)

Każdy program radiowy ma unikalny kod identyfikacyjny, który odróżnia go od innych programów. Dzięki temu odbiorca wie, na jakich obszarach nadawany jest ten sam program, nawet jeżeli jest on nadawany na różnych częstotliwościach.

# Alternatywne częstotliwości (AF)

Stosując kod PI radio może zapamiętać listę nadajników na danym obszarze lub w okolicy, nadających określony program.

Dzięki temu, jeżeli sygnał jednego nadajnika słabnie, radio automatycznie wyszukuje silniejszy sygnał, o ile jest dostępny.

Jednak w pewnych warunkach strojenie na inną częstotliwość może zakłócać normalny odbiór.

### Wyświetlanie nazwy stacji

Urządzenie wyświetlać będzie nazwę wybranej stacji, gdy taka informacja jest nadawana w systemie RDS. Gdy informacje w systemie RDS nie są dostępne lub urządzenie nie ma tej funkcji, pojawi się tylko częstotliwość danej stacji.

### Funkcje radia

# Przycisk wyboru typu programu (PTY)

Wiele programów w zakresie FM (UKF) podzielonych jest pod względem rodzaju nadawanych audycji. Klasyfikacja ta ma postać numeru identyfikacyjnego przesyłanego wraz z sygnałem nadawczym.

Dzięki temu wyszukiwanie można przeprowadzić według tych numerów, aby można było wybrać określony rodzaj audycji. **Wskazówka:** Niektóre stacje mogą także nadawać informacje pilne ALARM, ale tego typu programu nie można wybrać ręcznie.

#### AFFAIRS

Sprawy wewnetrzne i zagraniczne ALARM Patrz Wskazówka poniżej **CHILDREN** Programy dla dzieci CLASSICS Muzyka klasyczna COUNTRY Muzyka country CULTURE DOCUMENT Programy dokumentalne DRAMA EASY Muzyka rozrywkowa

EDUCATE Programy edukacyjne

### FINANCE FOLK M Muzyka folkowa INFO Informacje JAZZ LEISURE LIGHT M Muzyka lekka M.O.R.M Muzyka dla kierowców ("Middle of the road music") NATION M

Muzyka narodowa NEWS NONE

Brak kategorii

**OLDIES** Stare przeboje OTHER M Muzyka innych kategorii PHONE IN POP M Muzyka pop RELIGION ROCK M Muzyka rockowa **SCIENCE** Programy naukowe SOCIAL SPORT TRAVEL. VARIED Rozmaitości WEATHER

### Funkcje radia

#### Wyświetlanie czasu i daty

Czas i data są automatycznie uaktualniane w systemie RDS. W większości urządzeń nie można ich ustawiać ręcznie.

Po włączeniu radia na wyświetlaczu pojawi się kilka kresek dopóki nie zostanie otrzymany sygnał RDS.

#### Wiadomości

Audycje z wiadomościami na aktualnie wybranej stacji lub stacjach pokrewnych automatycznie przerywają normalny odbiór, jeżeli funkcja ta jest dostępna i włączona. Na wyświetlaczu pojawia się napis "NEWS".

#### Informacje o ruchu drogowym

Niektóre stacje nadają kod sygnalizujący nadawanie Informacji o ruchu drogowym. Określa się go jako dane informacji o ruchu drogowym (Traffic Programme Information -TP). Urządzenie zapamiętuje listę tego typu programów.

Gdy aktualnie wybrana stacja nadaje informacje o ruchu drogowym, urządzenie automatycznie wycisza inne funkcje do czasu zakończenia informacji o ruchu drogowym.

Modele z funkcją RDS-EON mogą też przerywać aktualnie wybrane funkcje informacjami z pokrewnych stacji, na które odbiornik nie jest w danej chwili nastrojony.

### **Elementy sterowania**

#### WŁĄCZANIE/WYŁĄCZANIE I REGULACJA GŁOŚNOŚCI

- Naciśnij przycisk, aby włączyć urządzenie.
- Naciśnij ponownie, aby wyłączyć urządzenie.
- Obróć przycisk, aby zwiększyć lub zmniejszyć głośność aktualnie wybranego źródła dźwięku. Na wyświetlaczu pokazywany jest aktualnie wybrany poziom.

Funkcja ta będzie aktywna do jednej godziny po wyjęciu kluczyka zapłonu.

**Uwaga:**Domyślny poziom głośności można ustawiać niezależnie dla różnych funkcji korzystając z menu ustawiania – patrz rozdział "Ustawienia podstawowe".

### WYŚWIETLACZ

Wyświetlacz pokazuje dostępne informacje dla aktualnie wybranego trybu pracy. Po wybraniu opcji menu lub dokonaniu ustawień na wyświetlaczu dane te są podświetlone.

### Tylko urządzenia serii EX

Po włożeniu prawidłowej płyty w dolnym lewym rogu wyświetlacza ukazuje się ikona oznaczająca wybrany tryb odtwarzania: audio (nuty) lub nawigacja (strzałka).

### **OBROTOWY PRZYCISK ENTER**

- Obróć ten przycisk, aby zaznaczyć pozycję menu na wyświetlaczu lub podać cel trasy.
- Naciśnij ten przycisk, aby wprowadzić wybrane pozycje i ustawienia.

#### PRZYCISKI WYSZUKIWANIA

Użyj tych przycisków do wyszukiwania nowych stacji radiowych lub przechodzenia między ścieżkami na płycie CD.

### REGULACJA TONÓW NISKICH/WYSOKICH

- Naciśnij ten przycisk, aby wejść w ekran regulacji tonów niskich, wysokich, a w urządzeniach serii EX także korekcji fizjologicznej (loudness).
- Urządzenia serii DX Dokonaj ustawień za pomocą przycisku ENTER.
- Urządzenia serii EX Dokonaj ustawień za pomocą przycisków miękkich obok znaków + i –.
- Naciśnij ten przycisk ponownie, aby przywrócić normalne odtwarzanie.

#### REGULACJA GŁOŚNOŚCI PRZÓD-TYŁ/BALANSU

- Naciśnij ten przycisk, aby włączyć wyświetlacz regulacji głośności przód-tył/balansu.
- Urządzenia serii DX Dokonaj ustawień za pomocą przycisku ENTER.
- Urządzenia serii EX Dokonaj ustawień za pomocą przycisków miękkich obok znaków + i –.
- Naciśnij ten przycisk ponownie, aby przywrócić normalne odtwarzanie.

Wskazówka: Regulacja głośności przód-tył nie jest dostępna w pojazdach niewyposażonych w tylne głośniki.

# AUDIO (tylko urządzenia serii DX)

Naciśnij ten przycisk, aby wejść w menu ustawień audio.

#### INFORMACJE O RUCHU DROGOWYM (TA)

- Naciśnij ten przycisk, aby włączyć informacje o ruchu drogowym.
- Po nastrojeniu urządzenia na odpowiednią stację radiową informacje o ruchu drogowym będą przerywać normalny odbiór lub odtwarzanie płyty na ustawionym wstępnie poziomie głośności - patrz rozdział "Ustawienia podstawowe".
- Na wyświetlaczu pojawi się napis TA.
- Naciśnij ponownie, aby wyłączyć informacje o ruchu drogowym.

Aby nie dopuścić do rozładowania akumulatora, upewnij się, że funkcja TIM jest wyłączona, gdy nie zamierzasz korzystać z samochodu przez dłuższy czas, np.zostawiając go na parkingu przy lotnisku na czas urlopu.

### **Elementy sterowania**

#### TIM (TRAFFIC INFORMATION MEMORY - Pamięć informacji o ruchu drogowym)

Radio posiada pamięć cyfrową (TIM), która automatycznie zapamiętuje ostatnie informacje o ruchu drogowym zapisane podczas nieobecności kierowcy w pojeździe.

Funkcja ta powinna być włączana, gdy kończysz podróż i parkujesz samochód, gdyż umożliwia odsłuchanie informacji o ruchu drogowym przed kolejną podróżą.

Gdy pamięć jest zapełniona, najstarsze informacje są zastępowane najnowszymi. Jeżeli pojedyncza wiadomość jest dłuższa niż cztery minuty, pierwsza jej część zostanie nadpisana.

### Zapisywanie komunikatów

System nagrywający jest domyślnie wyłączony, ale po wybraniu jednego z proponowanych czasów gotowości spowoduje, że system rozpocznie nagrywanie zaraz po wyłączeniu systemu audio. Aby nastawić nagrywanie:

- Nastaw radio na stację TP.
- Naciśnij przycisk TIM.
- Naciskaj przycisk TIM, aż zaznaczony zostanie żądany czas nagrywania.

### **Elementy sterowania**

### Odtwarzanie

- Naciśnij przycisk TIM po powrocie do samochodu.
- Naciśnij przycisk obok TIM INFO.
- Zapisane informacje drogowe są zachowywane jako ścieżki. Za pomocą przycisków SEEK przechodź do tyłu lub do przodu zapisanych wiadomości.
- Naciśnij przycisk ESC, aby zakończyć wiadomość i powrócić do menu TIM, lub naciśnij ponownie przycisk TIM.

Po odsłuchaniu wszystkich wiadomości tryb TIM jest automatycznie wyłączany i urządzenie powraca do poprzednio wybranego źródła audio.

W menu funkcji TIM może się pojawić także opcja TMC INFO lub T-INFO. Do tych zapisanych komunikatów można dostać się w taki sam sposób jak w TIM INFO.

Wskazówka: Jeżeli nadawana jest nowa wiadomość podczas odtwarzania płyty, odtwarzanie zostanie przerwane na czas rejestracji wiadomości.

Jeżeli posiadasz automatyczną antenę, wyłącz radio i funkcję TIM zanim wjedziesz do myjni samochodowej, gdyż antena może tam ulec uszkodzeniu.

#### MENU

#### Urządzenia serii DX

Naciśnij, aby wejść do menu systemu i ustawień nawigacyjnych.

### Urządzenia serii EX

- Naciśnij raz, aby wejść w funkcje wyświetlane na ekranie, które różnią się w zależności od wybranego trybu pracy: odbioru radiowego, odtwarzania CD/MP3 lub nawigacji.
- Naciśnij ponownie, w dowolnym momencie, aby ukazał się ekran ustawień podstawowych.
- Użyj przycisków miękkich obok ekranu, aby wybrać tę funkcję.
- Dokonaj regulacji za pomocą przycisków miękkich + lub –.
- Naciśnij ESC w dowolnym momencie, aby powrócić do normalnego odtwarzania

### ESC (ESCAPE - Cofnij)

Naciśnij, aby wyjść z danego ekranu lub cofnąć się w strukturze menu, lub cofnąć się o jeden punkt we wskazówkach.

### DEL (DELETE - UsuŃ) (TYLKO URZĄDZENIA SERII EX)

Naciśnij przycisk DEL, aby usunąć zaznaczoną pozycję menu lub listę celów, lub błędnie zapisaną nazwę pokazywaną na wyświetlaczu.

### PHONE (TELEFON)

W pojazdach z podłączonym telefonem komórkowym system audio automatycznie wyciszy dźwięk na czas połączenia, które odsłuchać będzie można poprzez system audio, dzięki czemu nie trzeba odrywać rąk od kierownicy.

W pojazdach niewyposażonych w telefon naciśnij ten przycisk (z symbolem telefonu), aby wyciszyć sygnał audio na czas przyjmowanego połączenia.

### CD/C lub CD/AUX

Naciśnij ten przycisk, aby odtworzyć pojedynczą płytę CD lub skorzystać z dodatkowego źródła audio (np. zmieniacza CD, odtwarzacza MiniDisc itp.), o ile jest zamontowane.

### EJECT (Wysuń)

Naciśnij ten przycisk (z symbolem wysuwania), aby wyjąć płytę z urządzenia.

### **Elementy sterowania**

#### **INFORMATION (INFORMACJE)**

Naciśnij i przytrzymaj ten przycisk (z symbolem "i"), aby obejrzeć dodatkowe informacje lub powtórzyć wskazówki głosowe nawigacji.

#### **DETOUR** (Objazd)

Naciśnij ten przycisk (ze strzałką objazdu), aby zmodyfikować przebieg wybranej trasy.

### FAST ACCESS (Szybki dostęp)

Naciśnij ten przycisk (z symbolem domku), aby uzyskać szybki dostęp do prowadzenia do ostatnio zapamiętanych celów.

#### WAYMARK (CURRENT POSITION MARK -Oznaczenie aktualnego położenia)

Naciśnij i przytrzymaj ten przycisk (z symbolem flagi na drodze), aby zaznaczyć aktualne położenie pojazdu do wykorzystania w przyszłości.

### **Elementy sterowania**

#### AUXILIARY INPUT (AUX-IN) (Gniazdo zewnętrznych źródeł dźwięku)

Znajdujące się w schowku gniazdo to umożliwia podłączenie do systemu audio zamontowanego w pojeździe zewnętrznego źródła dźwięku, np. przenośnego odtwarzacza MiniDisc lub MP3, i odsłuchanie zawartego na nim materiału poprzez głośniki pojazdu.

Aby wysłuchać nagrań z zewnętrznego źródła, należy podłączyć je do gniazda w schowku za pomocą konwencjonalnego 3,5 mm złącza elektrycznego typu słuchawkowego.

Za pomocą przycisku AUX wybierz sygnał ze źródła zewnętrznego i poprzez głośniki pojazdu rozpocznie się odtwarzanie z tego źródła, a nie z radioodtwarzacza pojazdu. Na wyświetlaczu radioodtwarzacza pojawi się napis "Auxiliary Input" lub "AUX".

Aby odłączyć zewnętrzne źródło dźwięku, wyjmij złącze elektryczne i powróć do odtwarzania z systemu samochodowego za pomocą przycisków systemu audio.

Przycisków radioodtwarzacza można też użyć do przywrócenia odtwarzania z systemu audio pojazdu bez konieczności odłączania zewnętrznego źródła dźwięku.

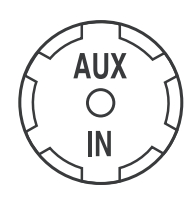

### WYBÓR ZAKRESU Urządzenia serii DX

- Naciśnij przycisk AM/FM.
- Następnie wybierz żądany zakres naciskając przycisk miękki obok odpowiedniej pozycji na ekranie.

### Urządzenia serii EX

 Naciśnij przycisk AM/FM, aby wybrać zakres FM1 (UKF1), FM2, AST, AM1 lub AM2. Na wyświetlaczu pokazywany jest wybrany zakres.

W ten sposób można także powrócić do odbioru radiowego, gdy włączony jest tryb CD.

#### PRZYCISKI ZAPAMIĘTANYCH STACJI (PRZYCISKI MIĘKKIE)

Przyciski te znajdują się obok ekranu i służą wybieraniu opcji pokazywanych na wyświetlaczu opcji oraz w odpowiednich funkcjach do dokonywania ustawień + lub -.

Pozwalają one także zapamiętywać ulubione stacje radiowe, które można następnie przywołać wybierając odpowiedni zakres i naciskając odpowiedni przycisk miękki.

- Wybierz zakres.
- Nastrój na wybraną stację.
- Naciśnij i przytrzymaj jeden z przycisków miękkich.

Radio zostanie wyciszone. Gdy dźwięk powróci, oznacza to zapisanie danej stacji w pamięci. Procedurę tę można powtarzać w każdym zakresie fal i dla każdego przycisku miękkiego.

### **Elementy sterowania**

# AUTOSTORE (Automatyczne zapisywanie stacji)

Funkcja AutoStore służy wybraniu i zapisaniu pod przyciskami miękkimi sześciu stacji w zakresie FM o najsilniejszym sygnale.

#### Urządzenia serii DX

- Naciśnij przycisk AM/FM.
- Naciśnij przycisk obok napisu PAGE 2.
- Wybierz T-STORE z wyświetlacza.

#### Urządzenia serii EX

 Naciśnij i przytrzymaj przycisk AM/FM, aby włączyć funkcję AutoStore.

System wycisza dźwięk na czas wyszukiwania, a po zapisaniu stacji dźwięk zostaje przywrócony.

Zawsze po włączeniu funkcji AutoStore urządzenie zapamięta częstotliwości z wybranego zakresu, zastępując nimi częstotliwości stacji zapisanych poprzednio.

### **Elementy sterowania radiem**

#### STROJENIE STACJI Urządzenia serii DX

 Naciskaj przyciski SEEK, aby zlokalizować stacje w wybranym zakresie fal.

**Wskazówka:** Wyszukiwanie musi być ustawione na podwójną strzałkę w menu ustawień radia, aby ta funkcja działała.

### Urządzenia serii EX

- Naciśnij przycisk MENU, aby wejść w ekran AM/FM SETTINGS.
- Naciśnij przycisk obok napisu SEARCH, aby wybrać AUTO, następnie naciśnij ESC, aby powrócić do normalnej postaci wyświetlacza.
- Naciskaj przyciski SEEK, aby zlokalizować inne stacje w wybranym zakresie fal. Jeżeli wybrana jest funkcja PTY, urządzenie wyszuka stacje nadające wybrany rodzaj programu.

### Strojenie ręczne Urządzenia serii DX

 Naciskaj przyciski SEEK, aby przeszukać wybrane pasmo w górę lub w dół zakresu w niewielkich odstępach.

Wskazówka: Wyszukiwanie musi być ustawione na pojedynczą strzałkę w menu ustawień radia, a RDS musi być wyłączony, aby ta funkcja działała.

### Urządzenia serii EX

- Naciśnij przycisk MENU, aby wejść w ekran AM/FM SETTINGS.
- Naciśnij przycisk obok napisu SEARCH, aby wybrać MAN, następnie naciśnij ESC, aby powrócić do normalnej postaci wyświetlacza.
- Naciskaj przyciski SEEK, aby przeszukać wybrane pasmo w górę lub w dół zakresu w niewielkich odstępach.

#### Skanowanie Urządzenia serii DX

- Naciśnij przycisk AM/FM.
- Naciśnij przycisk obok napisu PAGE 2.
- Wybierz z ekranu SCAN i każda stacja w wybranym zakresie będzie odsłuchiwana przez kilka sekund.
- Naciśnij ESC, aby pozostać przy odbieranej stacji.

### **Elementy sterowania radiem**

#### Urządzenia serii EX

- Naciśnij przycisk MENU, aby wejść w ekran AM/FM SETTINGS.
- Wybierz z ekranu SCAN, aby wybrać funkcję AUTO i każda stacja w wybranym zakresie będzie odsłuchiwana przez kilka sekund.
- Aby pozostać przy odbieranej stacji, naciśnij przycisk ESC lub ENTER.
- Aby zakończyć skanowanie, naciśnij przycisk obok SCAN OFF.

#### RADIO SETTINGS (USTAWIENIA RADIA) Urządzenia serii DX

 Naciśnij przycisk AUD, aby wejść w ustawienia radia, i za pomocą przycisku obrotowego ENTER oraz przycisków miękkich dokonaj ustawień.

### Urządzenia serii EX

 Naciśnij przycisk MENU, aby wejść w ustawienia AM/FM SETTINGS i przycisków miękkich dokonaj ustawień.

#### Menu ustawień radia

Ustawienia radia wyświetlane na ekranie mogą obejmować:

 SCAN – Służy wybieraniu i odsłuchiwaniu pierwszych kilku sekund każdej stacji w wybranym zakresie.

- SHARX Wybierz SHARX ON, co pozwoli systemowi audio rozdzielać kanały nadające na nakładających się częstotliwościach, aby możliwe było odsłuchanie obydwu kanałów. SHARX OFF służy wyłączeniu tej funkcji.
- SEARCH Aby wybrać strojenie ręczne lub automatyczne.
- FM SEEK Służy określeniu, czy urządzenie wyszukiwać ma tylko stacje o najsilniejszym sygnale, tzn. zapewniające najlepszy odbiór (BEST), czy stacje o słabszym sygnale, który może być odkształcony lub niezadowalający w inny sposób i w związku z tym wymaga bardziej wrażliwego tunera (SENS).
- TMC INFO Za pomocą miękkiego przycisku umożliwia dostęp do najnowszych komunikatów tekstowych kanału informacji o ruchu drogowym. Za pomocą obrotowego przycisku ENTER możesz przewijać i wybierać wcześniejsze komunikaty.

### **Elementy sterowania radiem**

- OPCJE RDS (jeżeli jest dostępny)
  - AF Użyj przycisku obok tego napisu na wyświetlaczu aby włączać lub wyłączać tę funkcję.

Po wybraniu AF-ON urządzenie stale będzie oceniało siłę sygnału i w przypadku wykrycia silniejszego sygnału urządzenie przełączy się na daną częstotliwość alternatywną. Radio wycisza się podczas sprawdzania listy alternatywnych częstotliwości, a w razie potrzeby ponownie przeszukuje zakres aby znaleźć oryginalną częstotliwość alternatywną. Po znalezieniu stacji dźwięk powraca lub, jeżeli częstotliwość nie zostanie znaleziona, urządzenie powróci do pierwotnie zapisanej stacji i ukaże się napis Not Found. Po wybraniu AF-OFF pierwotnie zapisana częstotliwość pozostanie wybrana.

 REG - Włącz lub wyłącz tę funkcję w taki sam sposób jak w przypadku AF. Niektóre stacje radiowe nadają na więcej niż jednej częstotliwości i dzielą te częstotliwości na programy regionalne (REG) o określonych porach dnia w celu podania informacji lokalnych. Aby skorzystać z tej możliwości, użyj przycisku miękkiego, aby włączyć tę funkcję. Aby radio samoczynnie nie dostrajało się do alternatywnych częstotliwości, co może stworzyć dźwiękowy chaos, wyłącz tę funkcję.

- RDS Jeżeli jest dostępny, wybierz FIX, aby wyświetlane były nazwy stacji, VAR, aby podawane były dodatkowe informacje, FREQ, aby podawane były częstotliwości lub OFF, jeżeli funkcja ta nie jest potrzebna.
- NEWS Włącz lub wyłącz tę funkcję w taki sam sposób jak w przypadku AF Po wybraniu na wyświetlaczu ukaże się napis NEWS i wiadomości będą przerywać odtwarzanie płyty CD/plików MP3 podobnie jak informacje o ruchu drogowym.
- R-TXT Po wybraniu tej funkcji tekst radiowy pozwala oglądać informacje z innych programów.
- PTY Aby wybierać programy z wykorzystaniem ich kodów PTY.

NIE próbuj korzystać z systemu nawigacyjnego przed zapoznaniem się z niniejszą instrukcją. Prosimy też pamiętać, że wiele funkcji systemu nawigacyjnego zależy od ustawień, które należy wcześniej wprowadzić do pamięci systemu.

Wskazówka: Jeżeli akumulator zostanie odłączony, po jego ponownym podłączeniu system nawigacyjny będzie musiał ponownie poszukać dostępnych satelitów. Zwykle zajmuje to do trzech – czterech minut.

#### ROAD SAFETY (BEZPIECZEŃSTWO NA DRODZE)

Gdy pojawi się ten ekran z ostrzeżeniem, prosimy przeczytać i zastosować się do ostrzeżenia, następnie wybrać OK i nacisnąć obrotowy przycisk ENTER, aby kontynuować.

Dla bezpieczeństwa własnego i innych użytkowników dróg informacje dla systemu nawigacyjnego wybierać należy tylko w stojącym pojeździe. Gdy pojazd jest w ruchu, klawiatura do wprowadzania celu jest zablokowana i bezużyteczna. Wszelkich zmian dokonywać można po zatrzymaniu pojazdu. Nawet, gdy można wybrać bardziej szczegółowe menu podczas jazdy, zalecamy, aby robił to pasażer, natomiast kierowca tylko po zatrzymaniu pojazdu. Dokonywanie jakichkolwiek ustawień podczas jazdy odwraca uwagę kierującego od drogi.

Wskazówka: Jeżeli zainstalowana jest funkcja Speedlock, ustawianie trasy nawigacji jest zablokowane i nie może być zmieniane, gdy pojazd jedzie z prędkością przekraczającą 5 km/h.

Wskazówka: Poziom głośności wskazówek głosowych można w razie potrzeby zmieniać. Lecz ze względów bezpieczeństwa na drodze zalecamy ustawienie go na poziomie słyszalnym. Pozwala to kierującemu odbierać wskazówki na temat trasy bez potrzeby odrywania wzroku od drogi.

Podczas korzystania z menu nawigacji:

- Za pomocą przycisku ENTER zaznacz odpowiednią pozycję na wyświetlaczu.
- Naciśnij przycisk ENTER, aby potwierdzić dokonany wybór.

Jeżeli wybierzesz niewłaściwą pozycję, naciśnij przycisk ESC, aby powrócić do poprzedniego ekranu, lub naciśnij ponownie przycisk NAV, aby wrócić do głównego menu nawigacji.

Jeżeli cała lista dostępnych opcji menu nie może być wyświetlona na raz, na wyświetlaczu ukaże się strzałka. Obróć przycisk ENTER, aby przewinąć dostępne opcje.

W pewnych sytuacjach informacje mogą być oznaczone symbolem kłódki. Oznacza to, że dana funkcja nie jest w danej chwili dostępna.

### WŁĄCZANIE SYSTEMU NAWIGACYJNEGO

Naciśnij przycisk NAV (Nawigacja), aby wejść w główne menu nawigacji. Jeżeli płyta nawigacji nie jest włożona, na wyświetlaczu ukaże się żądanie włożenia płyty CD.

### **ROUTE OPTIONS (Opcje trasy)**

- Naciśnij przycisk NAV, aby wejść w główne menu nawigacji.
- Za pomocą obrotowego przycisku ENTER wybierz jedną z opcji pokazywanych na wyświetlaczu.
  - ROUTE GUIDANCE aby przywrócić aktualnie wybraną trasę na wyświetlacz i powrócić do prowadzenia.

- DEST ENTRY aby wprowadzić nowy cel.
- DEST MEMORY aby przywołać cel wprowadzony wcześniej.
- TOUR LIST aby połączyć kilka celów ze sobą w jedną trasę.
- TRAVEL GUIDE do wykorzystania ze specjalistycznymi przewodnikami. Te przewodniki na płytach CD można nabyć osobno, a zawierają one szczegółowe informacje, w tym o hotelach, restauracjach, atrakcjach turystycznych, polach golfowych, itd. Prosimy zapoznać się ze wskazówkami na wewnętrznej stronie tylnej okładki, zawierającymi informacje na temat nowych płyt CD.
- LOCATING ekran przedstawiający kierunek geograficzny podróży, czas oraz, gdzie to możliwe, stacje radiowe nastawione na informacje o ruchu drogowym.
- GPS INFO aby obejrzeć informacje otrzymane z systemu GPS, w tym aktualne położenie geograficzne i liczbę satelitów, z których odbierane są dane.

#### 19188\_T\_Pilot\_2005\_PL.qxd 27/9/05 9:56 am Page 20

### Nawigacja (Urządzenia serii DX)

#### Preferencje trasy

W trybie nawigacyjnym naciśnij przycisk MENU i za pomocą przycisku ENTER wejdź w preferencje trasy.

 ROUTE – Wybierz najkrótszą (SHORT) lub najszybszą (FAST) trasę, lub opcję dynamiczną (DYN). Dostępne są także opcje unikania dróg szybkiego ruchu, przepraw promowych i dróg płatnych.

Wskazówka: Gdzie dostępne są komunikaty o ruchu drogowym TMC, wybrać należy opcję DYN, aby system mógł wykorzystywać najnowsze informacje o ruchu drogowym.

Nie wybieraj opcji DYN, jeżeli żadna stacja nie nadaje sygnału TMC. Uniemożliwiłoby to odbiór radiowy i odtwarzanie płyty CD.

- ROUTE LIST Aby obejrzeć pełne szczegóły wybranej trasy.
- SYMBOLS Aby wybrać alternatywną postać graficzną wyświetlacza.
- LANGUAGE Aby włączyć lub wyłączyć wskazówki głosowe systemu nawigacyjnego.
- LAST TEN Włączenie tej funkcji powoduje zapamiętywanie przez system ostatnich celów.
- TIME Wybierz czas pokazywany podczas prowadzenia przez system nawigacyjny – szacunkowy czas przybycia, pozostały czas do celu lub aktualny czas.

- MAN. POSITION Wprowadź swoje położenie ręcznie, jeżeli sygnały GPS nie są w zasięgu systemu.
- NAV. SIMULAT. Tylko w celach demonstracyjnych.

Pamiętaj, aby wyłączyć tryb demonstracyjny przed zaplanowaniem rzeczywistej trasy.

### WYBÓR CELU

Istnieje kilka innych sposobów wprowadzania trasy, jeżeli w systemie zostały już uprzednio zapisane inne cele.

Za każdym razem, gdy wprowadzasz nowy cel, jest on zachowany w pamięci systemu, dopóki się ona nie zapełni. Dzięki temu możesz wybrać zapamiętany cel jako punkt końcowy trasy, bez względu na Twoje aktualne położenie.

Aby zaplanować trasę do uprzednio zapamiętanego celu, użyj przycisku obrotowego ENTER w celu:

- Wybrania DEST MEMORY z głównego menu NAVIGATION.
- Następnie wybierz cel z dostępnych opcji menu, np. LAST 10.

Wskazówka: Zapamiętywane są tylko cele – trasy do nich prowadzące - nie. Zawsze gdy wybierasz zapamiętany cel, wytyczana będzie nowa trasa z aktualnego położenia.

### **WYBÓR TRASY**

Aby zaplanować nową trasę, wybierz za pomocą przycisku obrotowego opcję DEST ENTRY z głównego menu NAVIGATION.

### Wybieranie miasta

- Za pomocą obrotowego przycisku ENTER wybierz CITY z wyświetlanego menu DEST ENTRY, na wyświetlaczu pojawi się klawiatura.
- Obróć przycisk ENTER, aby wybrać każdą literę nazwy żądanej miejscowości. Po wybraniu litery jest ona podświetlana.
- Naciśnij ENTER, aby zatwierdzić każdą wybraną literę i powtórz to samo z każdą wybieraną literą nazwy miejscowości.
- W miarę jak wybierasz więcej liter system dopasowuje prawdopodobne nazwy, a pokazywane są tylko litery, które można wybrać.
- Jeżeli pomylisz się, naciśnij ESC, aby skasować daną literę.
- Gdy na liście pojawi się żądana nazwa celu, zaznacz strzałkę skierowaną w bok i naciśnij ENTER, potwierdzając swój wybór.

#### Inne opcje wyboru trasy

Po potwierdzeniu nazwy miasta dalsze opcje menu umożliwiają dodanie innych szczegółów celu.

- STREET Wybierz tę opcję i skorzystaj z opisanej wyżej metody, aby wybrać i wprowadzić nazwę ulicy.
- INTERSECTION Użyj tej samej metody, aby wybrać i wprowadzić określone skrzyżowanie.
- HOUSE NUMBER Opcja ta nie jest dostępna we wszystkich państwach.
- CENTRE Po wybraniu tej opcji za pomocą przycisku ENTER przewiń listę lokalnych centrów w wybranym mieście. Naciśnij ten sam przycisk, aby potwierdzić dokonany wybór.
- P.O.I. Więcej możliwości oferuje funkcja nazywana "Poszukiwane miejsca" (Places of Interest - P.O.I.). Zaliczają się do nich parkingi, stacje benzynowe, szpitale, autostrady, Dealerzy Forda itd. Za pomocą przycisku ENTER wybrać można następujące opcje P.O.I.:
- IN DEST AREA Poszukiwane miejsca w rejonie wybranego celu.
- SUPRAREG DESTS Miejsca w szerszej okolicy, np. skrzyżowania, serwisy, lotniska itp.
- DEST SURROUND Miejsca wokół celu, np. parking w pobliżu.
- POS SURROUND Miejsca w okolicy, w której aktualnie przebywasz, np. hotele itp.

Wskazówka: Jeżeli nazwa jest zbyt długa, aby zmieścić się na wyświetlaczu, naciśnij przycisk INFORMATION, aby zobaczyć pełną nazwę. Gdy system ma wystarczającą ilość informacji, trasa jest wytyczana automatycznie, z wyświetlacza znikają napisy i rozpoczyna się prowadzenie.

### OFF ROAD (Poza mapą)

Jeżeli znajdziesz się na obszarze nie ujętym na mapach systemu i wybierzesz cel, np. parking, otrzymasz komunikat głosowy informujący, że znajdujesz się w nieznanym miejscu. System zacznie wytyczać trasę na podstawie współrzędnych geograficznych podanych przez satelity GPS.

Strzałka z lewej strony wyświetlacza wskazywać będzie w stronę Twojego celu, a podana odległość będzie odległością między punktem początkowym a końcowym trasy.

Normalne prowadzenie będzie możliwe po powrocie na obszar ujęty na mapach systemu, a odległość będzie wówczas podawana jako faktyczny dystans do pokonania drogą.

### TOUR LISTS (Listy tras)

Funkcja ta pozwala wprowadzić sekwencję różnych celów – uprzednio zapamiętanych lub nowych. System nawigacyjny zaplanuje wówczas trasę w oparciu o wszystkie cele, jakie wprowadziłeś. Funkcja ta pozwala zaplanować, na przykład, trasę wiodącą przez wprowadzone cele, a nie trasę bezpośrednią z aktualnego miejsca pobytu do punktu końcowego.

#### Planowanie trasy

Wybierz DEST MEMORY z głównego menu NAVIGATION, następnie wybierz EDIT MEMORY i CLEAR ALL DESTS zanim rozpoczniesz nową trasę. W przeciwnym wypadku uprzednio zapamiętane cele z wcześniejszej trasy pozostaną na liście nowej trasy.

- Wybierz TOUR LIST z głównego menu NAVIGATION.
- Wybierz NEW DEST z menu TOUR LIST.
- Wybierz uprzednio zapamiętany cel lub wprowadź nowy, aby dodać go do Twojej listy tras.

Gdy wprowadzany jest każdy cel, na ekranie wyświetlane są wszystkie cele już wprowadzone jako część trasy.

Aby wprowadzić kolejne cele, naciśnij przycisk ESC, aby powrócić do menu TOUR LIST i powtórzyć tę procedurę.

#### Zmiana kolejności na liście tras

Aby zmienić kolejność haseł na liście, użyj przycisku ENTER do zaznaczenia określonego hasła. Obok wybranego hasła pojawi się podwójna strzałka i za pomocą przycisku ENTER można będzie zmienić jego miejsce na liście. Naciśnij i przytrzymaj ten przycisk, aby potwierdzić nowe miejsce hasła na liście.

#### Kasowanie celu z listy tras

- Aby skasować cel z listy, wybierz CANCEL DEST z menu TOUR LIST.
- Wybierz SINGLE DEST lub ALL DESTS, aby usunąć odpowiednio jeden lub wszystkie zapamiętane cele.
- Wybierz RESET z głównego menu.

#### Rozpoczęcie podróży

Aby rozpocząć trasę, wybierz START TOUR z menu TOUR LIST, następnie wybierz pierwszy cel. Trasa zostanie wytyczona dla wybranego celu z listy.

Następnie rozpocznie się prowadzenie od tego celu do następnego na liście i tak dalej, aż do osiągnięcia ostatniego celu z listy.

Jeżeli nie zechcesz zaczynać od pierwszego celu z listy, podróż zacznie się od Twojego aktualnego położenia. System będzie prowadził Cię bezpośrednio do wybranego celu pośredniego, następnie do kolejnych celów, aż do ostatniego celu na liście tras.

#### Powrót do jednego z celów

Jeżeli któryś z celów będzie niedostępny (np. zamknięte muzeum), zanim stamtąd odjedziesz naciśnij przycisk ESC i wybierz TOUR LIST, następnie STORE DEST (Zapamiętaj cel).

- Naciśnij ESC i wyjdź z trybu prowadzenia.
- Wybierz TOUR LIST i SORT DEST.
- Wybierz miejsce, które chcesz ponownie odwiedzić i za pomocą przycisku ENTER zmień jego pozycję na liście tras.
- Naciśnij ESC i TOUR LIST, następnie wybierz następny cel pośredni – prowadzenie rozpocznie się automatycznie.

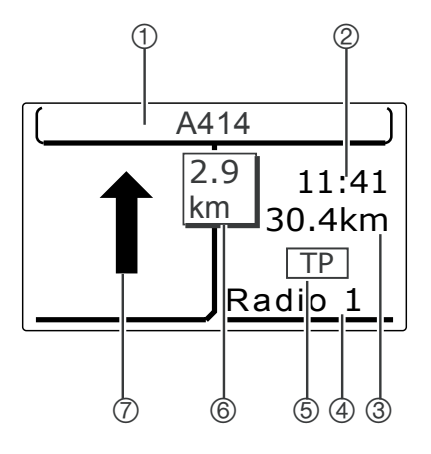

### SPOSOBY PRZEDSTAWIANIA TRASY

Po rozpoczęciu prowadzenia wyświetlacz pokazywać będzie:

1) Nazwę danej ulicy lub następnej ulicy na trasie.

2) Opcje czasu zależne od wybranego ustawienia.

3) Odległość do celu.

4) Nazwę wybranej stacji radiowej lub numer ścieżki na płycie CD.

5) Ukaże się napis TP, jeżeli dana stacja radiowa nadaje informacje o ruchu drogowym.

- 6) Odległość do następnego zakrętu.
- 7) Kierunek następnej części trasy.

Wskazówki głosowe podawane będą wyraźnie w trakcie jazdy. Aby powtórzyć ostatnią wskazówkę głosową, naciśnij przycisk INFORMATION.

#### MODYFIKACJATRAS

Jeżeli pasażer nie może dokonywać zmian za Ciebie, musisz zatrzymać samochód zanim zaczniesz modyfikować trasę.

Aby uniknąć korków lub jeżeli na drodze jest objazd, naciśnij przycisk DETOUR, aby wybrać trasę alternatywną. Wybierz jedną z następujących opcji:

#### Modify route list (Modyfikuj listę tras)

Wybierz tę opcję, aby wybrać fragment trasy, którego chcesz uniknąć. Po dokonaniu wyboru wyświetlona zostanie lista dróg na trasie.

Znak "+" obok nazwy drogi oznacza, że w tym rejonie wybrać można też drogi drugorzędne.

Aby zwiększyć skalę obrazu na tyle, aby te drogi były widoczne, podświetl część drogi ze znakiem +, a następnie naciśnij i przytrzymaj obrotowy przycisk ENTER. Znak "–" pojawi się, gdy wyświetlonej listy nie można dalej rozszerzać.

Za pomocą obrotowego przycisku ENTER wybierz drogi, z których chcesz skorzystać jako punktu początkowego i końcowego objazdu. Wszystkie drogi pomiędzy nimi zostaną pominięte, a trasa będzie ponownie wytyczona.

Aby uniknąć całej drogi, np. drogi głównej, znajdź na liście pierwszy i ostatni punkt, w którym wspominana jest dana droga. Wybierz je i ten fragment trasy będzie omijany. Wskazówka: Odcinki drogi, których nie można ominąć oznaczono symbolem kłódki i nie można wybrać ich objazdu.

Aby dokonać dalszych zmian lub anulować objazd, naciśnij DETOUR i wybierz MODIFY w celu dokonania innej zmiany, lub CLEAR, aby usunąć zaprogramowany objazd.

Wskazówka: W czasie długich podróży wyświetlana będzie tylko część trasy na raz. Oznacza to, że być może będziesz musiał zaczekać aż dojedziesz bliżej obszaru, który chcesz ominąć, zanim będziesz mógł zmienić trasę.

### • Traffic ahead (Korek na trasie)

Jeżeli w informacjach o ruchu drogowym usłyszysz, że przed Tobą jest korek, musisz ustalić, na jakim odcinku Twojej trasy są utrudnienia.

Wybierz tę opcję, obróć przycisk ENTER, aby wybrać opcję FROM (od) lub TO (do) i naciśnij przycisk ENTER, aby potwierdzić dokonany wybór.

Za pomocą obrotowego przycisku ENTER ustaw położenie początkowe lub końcowe i naciśnij ten sam przycisk, aby potwierdzić wybór. Wybierz OK i jedź zmodyfikowaną trasą, lub wybierz CLEAR, aby zrezygnować z objazdu.

### Ominięte zakręty

Jeżeli miniesz zakręt, system automatycznie zmodyfikuje trasę i może poprosić Cię o zawrócenie. Jeżeli nie możesz zawrócić, jedź dalej w tym samym kierunku. System nawigacyjny określi Twoje położenie i zmieni trasę. Zostaną podane nowe wskazówki.

Wskazówka: W pojazdach z zestawem głośnomówiącym montowanym przez Dealera automatyczne wyciszanie dźwięku na czas rozmowy telefonicznej może oznaczać brak wskazówki głosowej systemu nawigacyjnego. Za pomocą przycisku INFORMATION powtórz ostatnią wskazówkę głosową.

#### TRAFFIC MESSAGE CHANNEL (Kanał informacji o ruchu drogowym)

W niektórych państwach informacje o ruchu drogowym (kanał TMC -Traffic Message Channel) są bez przerwy zbierane z czujników na autostradach i raportów policyjnych. Są one natychmiast przekazywane do stacji radiowych, które zaabonowały tę usługę.

Następnie w zakresie FM (UKF) nadawany jest dodatkowy kod, który system nawigacyjny może wykorzystać do zweryfikowania wytyczonej trasy w przypadku utrudnień w ruchu, robót drogowych, wypadków itp. zdarzeń mających związek z aktualnym położeniem pojazdu i kierunkiem podróży.

Operacja ta odbywa się automatycznie, a komunikat głosowy poinformuje o zmianie trasy.

#### Aby skorzystać z TMC

Stacje radiowe nadające informacje TMC zapisywane są w zakresie FM jako FMC. Można to przeprowadzić na dwa sposoby:

- Naciśnij przycisk AM/FM, następnie naciśnij przycisk miękki obok napisu FMC na wyświetlaczu. System automatycznie wyszuka stacje TMC i zapisze je pod przyciskami numerycznymi.
- Wejdź w menu opcji trasy (patrz Ustawienia systemu) i wybierz opcję dynamiczną (DYN). System automatycznie nastroi się na stację TMC, jeżeli taką znajdzie.

Jeżeli wybrałeś opcję dynamiczną (DYN) w kraju, gdzie usługa TMC nie jest dostępna lub na obszarze, gdzie nie dociera sygnał TMC, system będzie bez przerwy przeszukiwał zakres FM w poszukiwaniu niedostępnego sygnału FMC, a odbiór radiowy i odtwarzanie płyty CD będzie niemożliwe. W takiej sytuacji wybierz tylko inny zakres FM. Wskazówka: W krajach, w których obecnie nie jest dostępna usługa TMC, dotychczas nie podano, kiedy zostanie ona udostępniona. Z tego względu zalecamy okresowe sprawdzanie dostępności usługi przez wybranie zakresu FMC.

Jak tylko wybierzesz lub zaprogramujesz trasę przy wybranej opcji dynamicznej, system automatycznie nastroi się na stację TMC.

Jeżeli zdecydujesz się powrócić do stacji nienadającej informacji TMC lub wyjdziesz poza zasięg jakiejkolwiek stacji TMC, prowadzenie dynamiczne zostanie wyłączone.

Jeżeli ręcznie nastawisz stację nienadającą informacji TMC, prowadzenie dynamiczne pozostanie wyłączone dopóki nie wybierzesz kanału z zakresu FMC. Ostatnio wybrana ręcznie stacja będzie nadal nastawiona, nawet po wyłączeniu i ponownym włączeniu zapłonu.

Wskazówka: Za informacje o ruchu drogowym odpowiada personel stacji radiowych nadających komunikaty TMC. Aby mieć pewność, że wykorzystywane będą tylko dane odpowiednie dla aktualnego położenia Twojego pojazdu, funkcja TMC przetwarzać będzie tylko komunikaty dotyczące obszaru w promieniu 62 mil od Twojego pojazdu.

# WAYMARK (Oznaczenie aktualnego położenia)

W dowolnym momencie możesz oznaczyć swoje aktualne położenie, które zostanie zapamiętane jako "waymark". Można to wykorzystać jako przyszły cel i jest to użyteczna metoda zapisywania w pamięci systemu takich miejsc jak dom czy praca.

### Aby zaznaczyć położenie

- Naciśnij przycisk z chorągiewką.
- Następnie wybierz CONTINUE i Twoje aktualne położenie zostanie zapamiętane, wraz z datą i godziną jako domyślnym identyfikatorem.

Wskazówka: Jeżeli w tym momencie nie nadasz danemu położeniu nazwy, musisz ją nadać później, zanim będziesz mógł usunąć je z pamięci.

# Zmiana nazwy zapamiętanego miejsca

- Naciśnij przycisk z chorągiewką.
- Wybierz opcję NAME i nadaj danemu hasłu konkretną nazwę. Zostanie ono zapisane w pamięci systemu pod wybraną przez Ciebie nazwą.
- Nazwane w ten sposób miejsce zostanie przeniesione do głównej pamięci i usunięte z pamięci aktualnego położenia.

Aby zmienić nazwę określonego zapamiętanego miejsca:

- Wybierz DEST. MEMORY, EDIT MEMORY, SORT DEST i miejsce do nazwania.
- Za pomocą obrotowego przycisku ENTER wybierz i wprowadź żądaną nazwę.
- Naciśnij ESC, aby powrócić do menu EDIT MEMORY.

# Kasowanie zapamiętanego położenia

- Wykonaj opisane wyżej procedury w celu nazwania zapamiętanego miejsca.
- Wybierz CLEAR DEST, SINGLE DEST i za pomocą przycisku ENTER zaznacz wybraną pozycję.
- Wybierz DELETE i naciśnij ENTER, aby usunąć dane hasło.

#### MEMORISED DESTINATIONS (ZAPAMIĘTANE CELE)

#### Szybki dostęp

Naciśnij przycisk FAST ACCESS, aby zobaczyć ostatnio używane cele znajdujące się w pamięci systemu nawigacyjnego. Wybierz żądany cel i szybko zostanie wytyczona trasa do niego.

Wskazówka: Funkcja ta jest niezwykle użyteczna do zapamiętywania ulubionych celów (np. adresu domowego) tak, by były szybko dostępne. Jednak zawsze dostęp ten ogranicza się do ostatnio używanych celów zapisanych w pamięci systemu, a są one zapisywane w takiej kolejności, w jakiej je wprowadzasz. Aby mieć pewność, że Twoje ulubione cele będą zawsze dostępne, musisz je uszeregować ręcznie.

#### Cele uszeregowane ręcznie

Aby znaleźć i wybrać jeden cel uprzednio zapamiętany:

- Z głównego menu systemu nawigacyjnego wybierz DEST. MEMORY.
- Wybierz MANUAL SORTED.
- Za pomocą przycisku ENTER zaznacz i wybierz żądany cel.

#### Cele uszeregowane alfabetycznie

Aby znaleźć i wybrać jeden cel uprzednio zapamiętany w kolejności alfabetycznej:

- Z głównego menu systemu nawigacyjnego wybierz DEST MEMORY.
- Wybierz ALPH. SORTED. Lista zostanie uszeregowana w ciągu kilku sekund.
- Za pomocą przycisku ENTER zaznacz i wybierz żądany cel.

#### Edycja istniejących celów

Istnieje kilka sposobów zorganizowania danych zapisanych w pamięci systemu. Każda funkcja została opisana poniżej; stosować należy takie same metody jak opisane w poprzednich częściach instrukcji. Do wszystkich funkcji dostęp jest następujący:

 Z głównego menu systemu nawigacyjnego wybierz DEST MEMORY.

- Wybierz EDIT MEMORY, a następnie jedną z następujących opcji:
  - SAVE DEST Aby zapisać aktualne położenie lub ostatnie wprowadzone do pamięci. Po poleceniu podaj nazwę dla celu.
  - ENTER DEST Pozwala wprowadzić cel, który nie jest potrzebny natychmiast w celu zaplanowania trasy. Zostanie on tylko zapisany w pamięci do wykorzystania później.
  - CLEAR DEST Pozwala wykasować wszystkie lub jeden cel.

Wskazówka: Ostatnich dziesięć celów jest zapisywane automatycznie, o ile opcja LAST 10 w menu ustawień nawigacji nie została wyłączona. Można je usunąć korzystając z opcji CLEAR LAST 10.

- MODIFY DEST pozwala zmienić nazwę zapamiętanego celu. Wybierz odpowiedni cel z listy, następnie podaj nową nazwę w zwykły sposób. Stara nazwa zostanie zaznaczona, ale po potwierdzeniu nowej nazwy zastąpi ona starą na liście.
- SORT DEST aby ręcznie uszeregować lub zmienić układ celów w pamięci systemu:
  - Wybierz SORT DEST.
  - Użyj przycisku ENTER aby zaznaczyć i wybrać żądany cel.

- Pojawi się podwójna strzałka obok wybranej pozycji i za pomocą przycisku ENTER można będzie zmienić jego położenie.
- Naciśnij ENTER aby potwierdzić nowe położenie.

**Wskazówka:** Sortując cele upewnij się, że Twoich pięć celów o szybkim dostępie (FAST FIVE) jest nadal na pierwszych pięciu pozycjach na liście.

### ZAKOŃCZENIE PROWADZENIA

Naciśnij przycisk ESC, aby zakończyć prowadzenie w dowolnym punkcie podróży. System zażąda potwierdzenia. Wybierz YES (Tak) lub NO (Nie).

NIE próbuj korzystać z systemu nawigacyjnego zanim nie przeczytasz tej instrukcji. Prosimy też pamiętać, że wiele funkcji systemu nawigacyjnego zależy od ustawień, które należy wcześniej wprowadzić do pamięci systemu.

Wskazówka: Jeżeli akumulator zostanie odłączony, po jego ponownym podłączeniu system nawigacyjny będzie musiał ponownie poszukać dostępnych satelitów. Zwykle zajmuje to do trzech – czterech minut.

#### ROAD SAFETY (BEZPIECZEŃSTWO NA DRODZE)

Gdy pojawi się ten ekran, prosimy przeczytać i zastosować się do ostrzeżenia, następnie wybrać OK i nacisnąć obrotowy przycisk ENTER, aby kontynuować.

Dla bezpieczeństwa własnego i innych użytkowników dróg informacje dla systemu nawigacyjnego wybierać należy tylko w stojącym pojeździe. Gdy pojazd jest w ruchu, klawiatura do wprowadzania celu jest zablokowana i bezużyteczna. Wszelkich zmian dokonywać można po zatrzymaniu pojazdu. Nawet, gdy można wybrać bardziej szczegółowe menu podczas jazdy, zalecamy, aby robił to pasażer, natomiast kierowca tylko po zatrzymaniu pojazdu. Dokonywanie jakichkolwiek ustawień podczas jazdy odwraca uwagę kierującego od drogi.

Wskazówka: Jeżeli zainstalowana jest funkcja Speedlock, ustawianie trasy nawigacji jest zablokowane i nie może być zmieniane, gdy pojazd jedzie z prędkością przekraczającą 5 km/h.

Poziom głośności wskazówek głosowych można w razie potrzeby zmieniać. Lecz ze względów bezpieczeństwa na drodze zalecamy ustawienie go na poziomie słyszalnym. Pozwala to kierującemu odbierać wskazówki na temat trasy bez potrzeby odrywania wzroku od drogi.

Podczas korzystania z menu nawigacji:

- Użyj przycisków miękkich lub obrotowego przycisku ENTER, aby wybrać i zaznaczyć pozycję na wyświetlaczu.
- Naciśnij ENTER, aby potwierdzić dokonany wybór.

Jeżeli wybierzesz niewłaściwą pozycję, naciśnij przycisk ESC, aby powrócić do poprzedniego ekranu, lub naciśnij ponownie przycisk NAV, aby wrócić do głównego menu nawigacji.

Jeżeli cała lista dostępnych haseł nie może być wyświetlona na raz, na wyświetlaczu ukaże się strzałka. Obróć przycisk ENTER, aby przewinąć dostępne opcje.

W pewnych sytuacjach informacje mogą być wyświetlane w kolorze szarym a nie czarnym. Oznacza to, że dana funkcja nie jest w danej chwili dostępna. Wskazówka: Po wytyczeniu trasy i podczas pracy nawigacji można wyjąć płytę CD nawigacji i odtworzyć normalną płytę CD/MP3. Jednak najpierw muszą zostać wprowadzone pełne informacje o trasie, po czym symbol NAV na wyświetlaczu zapełni się. Wyświetlacz wskazuje, czy dysk nawigacyjny nie został zbyt wcześnie wyjęty.

### **ROZPOCZĘCIE NAWIGACJI**

Naciśnij przycisk NAV, aby wejść w główne menu nawigacji. Jeżeli płyta nawigacji nie jest włożona, na wyświetlaczu ukaże się żądanie włożenia płyty CD.

#### **OPCJETRASY**

- Naciśnij przycisk MENU, aby wejść w menu ustawień nawigacji NAV SETTINGS.
- Za pomocą przycisków miękkich włączaj lub wyłączaj funkcje, lub wybieraj opcje z następujących ustawień:
  - ROUTE Określa czy wytyczone trasy są najszybsze (FAST), najkrótsze (SHORT), czy dynamiczne (DYNAMICALLY).

Na obszarach, gdzie działa TMC, musi zostać wybrana funkcja DYNAMICALLY, jeżeli chcesz, aby podczas nawigacji brane były pod uwagę informacje o ruchu drogowym otrzymywane ze stacji radiowych nadających sygnały TMC.

Wskazówka: Jeżeli sygnał TMC nie jest dostępny lub słabnie, system automatycznie poszuka stacji nadającej sygnał TMC. Jeżeli nie znajdzie takiej stacji, wybierze następną stację na danym zakresie.

Jeżeli nastawiłeś stację nienadającą komunikatów TMC, na wyświetlaczu pojawi się pytanie, czy chcesz kontynuować prowadzenie dynamiczne bez informacji o ruchu drogowym.

- FAST ROADS Wybierz YES (Tak) lub NO (Nie) dla tras, które obejmują autostrady lub nie.
- TIME Wybierz wyświetlanie czasu pozostałego dokońca podróży (symbol samochodu) lub przybliżonego czasu przybycia (flaga).

- TOLL ROADS Wybierz YES (Tak) lub NO (Nie) dla tras, które obejmują drogi płatne lub nie.
- FERRY Wybierz YES (Tak) lub NO (Nie) dla tras, które obejmują przeprawy promowe lub nie.

### **OPCJE WYBORU CELU**

Wprowadź opcje trasy i menu celów DESTINATIONS pozwoli Ci na różne sposoby określić miejsce docelowe.

Po wprowadzeniu celu system nawigacyjny wytyczy trasę po naciśnięciu obrotowego przycisku ENTER. Jeżeli cel jest możliwy do wytyczenia, na wyświetlaczu pojawi się komunikat ENTER=START GUIDANCE. Naciśnij ENTER, aby rozpocząć prowadzenie.

Za każdym razem, gdy wprowadzasz nowy cel, jest on zapisywany w pamięci systemu w kategorii ostatnich 15 celów LAST 15. Szesnasty cel wprowadzony do pamięci spowoduje wykasowanie celu pierwszego.

Zapamiętywane są tylko cele, trasy do nich prowadzące - nie. Toteż gdy wybierasz zapamiętany cel, wytyczana będzie nowa trasa z aktualnej pozycji.

Dostępne są następujące opcje wyboru wyświetlania celu:

- LAST 15 Aby uzyskać szybki dostęp do ostatnich piętnastu wprowadzonych celów. Za pomocą obrotowego przycisku ENTER przewiń listę i podświetl wybrany cel. Naciśnij ten sam przycisk, aby potwierdzić dokonany wybór.
- MANUAL SORT Aby zobaczyć WSZYSTKIE cele wprowadzone do pamięci, wyświetlone w ręcznie uszeregowanej kolejności, zgodnej z Twoimi preferencjami. Wybierz podobnie jak w przypadku funkcji LAST 15.

- A-Z SORT Aby zobaczyć wszystkie cele wprowadzone do pamięci, wyświetlone w porządku alfabetycznym. Wybierz podobnie jak w przypadku funkcji LAST 15.
- NEW Aby wprowadzić nowy cel, przedtem nie zapisany.
- EXTRA Aby wejść w następujące opcje menu:
  - TOUR LIST Aby połączyć kilka celów i utworzyć jedną trasę.

- TRAVEL GUIDE Do zastosowania ze specjalnymi przewodnikami. Te przewodniki na płytach CD można nabyć oddzielnie; zawierają one szczegółowe informacje, m.in. o hotelach, restauracjach, atrakcjach turystycznych, polach golfowych itd. Prosimy zapoznać się ze wskazówkami na wewnętrznej stronie tylnej okładki w celu uzyskania informacji na temat nowych płyt CD.
- SIMULATION Wybierz symulowaną trasę w celach demonstracyjnych.
- MAN POSITION Aby wprowadzić aktualne położenie ręcznie. Użyj tej funkcji, aby system mógł wykrywać aktualne położenie szybciej po odbyciu podróży promem lub pociągiem, gdy prowadzenie nie było aktywne. Można jej także użyć do symulowania prowadzenia od punktu wyjściowego innego niż ten, w którym pojazd znajduje się aktualnie.
- GPS INFO Aby obejrzeć informacje otrzymane z systemu GPS w tym aktualne położenie geograficzne i liczbę satelitów, z których odbierane są dane.

### **WYBÓR TRASY**

Aby zaplanować nową trasę, naciśnij przycisk obok napisu NEW w DESTINATIONS w głównym menu nawigacji, a na wyświetlaczu pojawi się polecenie ENTER DESTINATION (Podaj cel).

- Jeżeli korzystasz z płyty CD z mapami wielu państw, naciśnij przycisk obok wyświetlacza nazwy kraju, aby zobaczyć listę dostępnych państw. Za pomocą obrotowego przycisku ENTER przewiń listę i naciśnij ten sam przycisk, aby potwierdzić wybór.
- Jeżeli korzystasz z płyty CD z mapą jednego państwa, ta opcja nie będzie dostępna.

### Wybieranie miasta

- Naciśnij przycisk obok napisu CITY, a na wyświetlaczu pojawi się klawiatura.
- Obróć przycisk ENTER, aby wybrać każdą literę nazwy potrzebnego miasta. Po wybraniu litery jest ona podświetlana.
- Jeżeli dostępne są dodatkowe znaki specjalne z języków obcych, ale nie są one pokazywane na ekranie, wybierz strzałkę w górę/w dół, a na ekranie pojawią się brakujące znaki.
- Naciśnij ENTER, aby zatwierdzić każdą wybraną literę, i powtórz to samo z każdą wybieraną literą nazwy miasta.
- W miarę jak wybierasz więcej liter system dopasowuje prawdopodobne nazwy, a litery, jakich nie można wybrać, pokazuje w kolorze szarym.
- Jeżeli pomylisz się, naciśnij DEL, aby skasować daną literę.
- Gdy pokazana zostanie nazwa miasta, naciśnij ENTER, aby ją potwierdzić.

### Inne opcje wyboru celu

Po potwierdzeniu nazwy miasta dalsze opcje menu umożliwiają dodanie innych szczegółów celu.

- CENTRE Po wybraniu tej opcji, za pomocą obrotowego przycisku ENTER przewiń listę lokalnych centrów w wybranym mieście. Naciśnij ten sam przycisk, aby potwierdzić dokonany wybór.
- STREET Użyj tej samej metody, aby wybrać i wprowadzić nazwę ulicy.
- JUNC/NO Użyj tej opcji do wprowadzenia określonego skrzyżowania lub numeru domu, jeżeli są one dostępne.

#### 19188\_T\_Pilot\_2005\_PL.qxd 27/9/05\_9:56 am Page 38

### Nawigacja (Urządzenia serii EX)

- P.O.I. Więcej możliwości oferuje funkcja nazywana "Poszukiwane miejsca" (Places of Interest - P.O.I.). Należą do nich parkingi, stacje benzynowe, szpitale, autostrady, Dealerzy Forda itp. Za pomocą przycisku ENTER wybrać można następujące opcje regionalne dla P.O.I.:
  - LAST CALCULATED AREA -Poszukiwane miejsca w wybranym celu.
  - OTHER CITY AREA Miejsca w otoczeniu lokalizacji wprowadzonej za pomocą klawiatury.
  - POSITION AREA Miejsca otaczające Twoje aktualne położenie.
  - SUPRAREGIONAL Miejsca w szerszym zakresie, np. skrzyżowania autostrad oraz serwisy, lotniska itp.

Gdy system ma wystarczająco dużo informacji, pojawi się napis ENTER=START GUIDANCE. Naciśnij ENTER i rozpocznie się prowadzenie.

### POZA ZASIĘGIEM MAPY

Jeżeli znajdziesz się na obszarze nie ujętym na mapach systemu i wybierzesz cel, np. parking, otrzymasz komunikat głosowy informujący, że znajdujesz się w nieznanym miejscu.

System zacznie wytyczać trasę na podstawie współrzędnych geograficznych podanych przez satelity GPS. Strzałka z lewej strony wyświetlacza wskazywać będzie w stronę Twojego celu, a podana odległość będzie odległością między punktem początkowym a końcowym trasy.

Normalne prowadzenie będzie możliwe po powrocie na obszar ujęty na mapach systemu, a odległość będzie wówczas podawana jako faktyczny dystans do pokonania drogą.

### TOUR LISTS (LISTY TRAS)

Funkcja ta pozwala wprowadzić sekwencję różnych celów – uprzednio zapamiętanych lub nowych. System nawigacyjny zaplanuje wówczas trasę w oparciu o wszystkie cele, jakie wprowadziłeś. Funkcja ta pozwala zaplanować, na przykład, trasę wiodącą przez wprowadzone cele, a nie trasę bezpośrednią z aktualnego miejsca pobytu do punktu końcowego.

### **Planowanie trasy**

- Naciśnij przycisk obok napisu EXTRA w menu DESTINATIONS.
- Naciśnij przycisk obok napisu TOUR LIST.
- Ukaże się lista uprzednio zapamiętanych celów. Za pomocą obrotowego przycisku ENTER wybierz i zatwierdź cel, lub użyj jednego z przycisków obok następujących trzech opcji:
  - ADD Służy dodaniu nowego celu. Ukaże się klawiatura, znaki wybierane są w tradycyjny sposób, a cel można przesuwać na wybraną pozycję na liście tras.
  - A-Z Służy wyszukaniu uprzednio zapamiętanego celu z listy wyświetlanej w porządku alfabetycznym. Wybierz żądany cel w zwykły sposób i przesuń go na odpowiednią pozycję na liście tras.
  - MAN Służy zatwierdzeniu uprzednio zapamiętanego celu z listy wyświetlanej w w porządku ustalonym ręcznie. Wybierz żądany cel w zwykły sposób i przesuń go na odpowiednią pozycję na liście tras.

### Zmiana kolejności na liście tras

Aby zmienić kolejność na liście tras zaznacz odpowiednie hasło za pomocą przycisku ENTER. Następnie naciśnij i przytrzymaj ten przycisk, a wówczas można będzie przesunąć dany cel na inną pozycję na liście.

### Kasowanie celu z listy tras

Aby skasować cel z listy, wybierz i podświetl dany cel. Następnie naciśnij i przytrzymaj przycisk DEL.

### Rozpoczęcie podróży

Aby rozpocząć podróż, wybierz żądany pierwszy cel z listy i naciśnij ENTER. Trasa zostanie wytyczona dla wybranego celu z listy.

Następnie rozpocznie się prowadzenie od tego celu do następnego na liście i tak dalej, aż do osiągnięcia ostatniego celu z listy.

Jeżeli nie zechcesz zaczynać od pierwszego celu z listy, podróż zacznie się od tego celu, który wybierzesz.

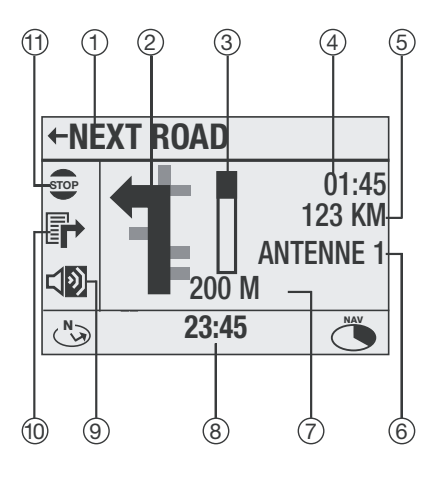

#### SPOSOBY PRZEDSTAWIANIA TRASY

Po rozpoczęciu prowadzenia ukaże się aktywny ekran nawigacji. Za pomocą przycisków miękkich dokonaj koniecznych ustawień.

1) Nazwa danej ulicy lub następnej ulicy na trasie.

Kierunek następnej części trasy.

3) Dystans do następnego zakrętu (pasek postępu).

4) Opcje wyświetlania czasu w zależności od wybranej opcji w ustawieniach systemu.

5) Odległość do celu.

6) Nazwa wybranej stacji lub płyty CD, numer ścieżki lub pliku MP3.

7) Dystans do następnego zakrętu (w metrach).

8) Aktualny czas.

9) Wskazuje, czy wskazówki głosowe sa właczone (czarna ikona) czy wyłaczone (szara ikona).

10) Lista dla celów informacji lub edycji (dostępna tylko podczas aktywnego prowadzenia).

11) Zatrzymanie (prowadzenie aktywne) lub rozpoczęcie nawigacji (z nieaktywnego lub zatrzymanego wcześniej prowadzenia aktywnego).

Wskazówki głosowe podawane będą wyraźnie w trakcie jazdy. Aby powtórzyć ostatnią wskazówkę głosowa, naciśnij przycisk INFORMATION.

Wskazówka: Jeżeli prowadzenie nie jest aktywne i nie jest wybrane, pojawi się ekran wskazujący kierunek północny.

### **MODYFIKACJATRAS**

Jeżeli pasażer nie może dokonywać zmian za Ciebie, musisz zatrzymać samochód zanim zaczniesz modyfikować trasę.

Aby uniknąć korków lub jeżeli na drodze jest objazd, naciśnij przycisk DETOUR, aby wybrać trasę alternatywną. Wybierz jedną z następujących opcji:

# Modify route list (Modyfikuj listę tras)

Wybierz tę opcję, aby wybrać fragment trasy, którego chcesz uniknąć. Po dokonaniu wyboru wyświetlona zostanie lista dróg na trasie.

Znak + obok nazwy drogi oznacza, że w tym rejonie wybrać można też drogi drugorzędne.

Aby zwiększyć skalę obrazu na tyle, aby te drogi były widoczne, podświetl część drogi ze znakiem +, a następnie naciśnij i przytrzymaj obrotowy przycisk ENTER. Znak – pojawi się, gdy wyświetlonej listy nie można dalej rozszerzać.

Za pomocą obrotowego przycisku ENTER wybierz początkowy odcinek Twojego objazdu i naciśnij ten przycisk, aby potwierdzić dokonany wybór. Znak "O" oznacza zablokowaną część drogi. Aby ją odblokować, naciśnij przycisk ESC. Aby objechać więcej niż jeden odcinek drogi, użyj obrotowego przycisku ENTER celem wybrania punktu początkowego i końcowego objazdu. Naciśnij ENTER, aby zablokować dany odcinek lub naciśnij przycisk ESC, aby go odblokować.

Zostanie wytyczona nowa trasa i na wyświetlaczu pojawi się napis NEW CALC.

Wskazówka: Odcinki drogi, których nie można ominąć oznaczono symbolem kłódki i nie można wybrać dla nich objazdu.

Aby dokonać dalszych zmian lub anulować objazd, wybierz ponownie opcję MODIFY ROUTELIST (Modyfikuj listę tras) obracając i naciskając obrotowy przycisk ENTER, następnie wybierz MODIFY, aby dokonać zmiany, lub CLEAR, aby usunąć zaprogramowany objazd.

Wskazówka: W czasie długich podróży wyświetlana będzie tylko część trasy na raz. Oznacza to, że być może będziesz musiał zaczekać aż dojedziesz bliżej obszaru, który chcesz ominąć, zanim będziesz mógł zmienić trasę.

#### Korek na trasie

Jeżeli nadejdzie informacja o korku przed Tobą, musisz wybrać objazd całej długości trasy zajętej przez korek.

Wybierz TRAFFIC AHEAD (Korek na trasie) i obróć przycisk ENTER, aby wybrać odcinek trasy, który chcesz ominąć. Naciśnij ten sam przycisk ponownie, aby potwierdzić dokonany wybór.

Wytyczona zostanie uaktualniona trasa omijająca zakorkowany obszar.

#### Ominięte zakręty

Jeżeli miniesz zakręt, system automatycznie zmodyfikuje trasę i może poprosić Cię o zawrócenie. Jeżeli nie możesz zawrócić, jedź dalej w tym samym kierunku. System nawigacyjny określi Twoje położenie i zmieni trasę. Zostaną podane nowe wskazówki.

Wskazówka: W pojazdach z zestawem głośnomówiącym montowanym przez Dealera automatyczne wyciszanie dźwięku na czas rozmowy telefonicznej może oznaczać brak wskazówki głosowej systemu nawigacyjnego. Za pomocą przycisku INFORMATION powtórz ostatnią wskazówkę głosową.

#### TRAFFIC MESSAGE CHANNEL (Kanał informacji o ruchu drogowym)

W niektórych państwach informacje o ruchu drogowym (kanał TMC -Traffic Message Channel) są bez przerwy zbierane z czujników na autostradach i raportów policyjnych. Są one natychmiast przekazywane do stacji radiowych, które zaabonowały tę usługę.

Sygnał TMC jest następnie przekazywany w zakresie fal UKF (FM) jako dodatkowa informacja w transmitowanym sygnale. Jeżeli wybrane zostanie prowadzenie dynamiczne, sygnał ten będzie wykorzystany przez system nawigacyjny do zweryfikowania wytyczonej trasy w przypadku utrudnień w ruchu, robót drogowych, wypadków itp. zdarzeń mających związek z aktualnym położeniem pojazdu i kierunkiem podróży.

Operacja ta odbywa się automatycznie, a komunikat głosowy poinformuje o zmianie trasy.

### Aby skorzystać z TMC

W wybranym trybie nawigacji naciśnij przycisk MENU, aby wejść w ustawienia nawigacji i jako kryterium trasy wybierz opcję dynamiczną (DYN).

Zostanie wyświetlone pytanie, czy chcesz odbierać stację TMC. Wybierz YES (tak) i urządzenie wyciszy się, następnie automatycznie wyszuka stację nadającą sygnał TMC. Jeżeli znaleziona została odpowiednia stacja, na wyświetlaczu ukaże się napis TMC.

Jeżeli nastawisz stację nienadającą informacji o ruchu drogowym lub wyjdziesz poza zakres wybranej stacji TMC, zostaniesz o tym poinformowany i system automatycznie rozpocznie wyszukiwanie innej stacji TMC. Jeżeli nie będzie mógł jej znaleźć, wybierze następną stację w danym zakresie. Prowadzenie dynamiczne pozostanie wybrane.

Wskazówka: Jeżeli wybrane zostało prowadzenie dynamiczne w krajach, gdzie nie jest dostępna funkcja TMC lub na obszarze, gdzie nie można odbierać sygnałów stacji TMC, urządzenie spyta, czy stacja TMC jest potrzebna. Wybierz YES (tak) i urządzenie będzie szukać stacji TMC. Nie mogąc znaleźć takiej stacji, wybierze kolejną w danym zakresie. Prowadzenie dynamiczne pozostanie wybrane.

# WAYMARKS (Oznaczenie aktualnego położenia)

W dowolnym momencie możesz oznaczyć swoje aktualne położenie, które zostanie zapamiętane jako "Waymark". Można to wykorzystać jako przyszły cel i jest to użyteczna metoda zapisywania w pamięci systemu takich miejsc jak dom czy praca.

# Aby zaznaczyć i wybrać aktualne położenie

- Naciśnij i przytrzymaj przycisk WAYMARK, a Twoje aktualne położenie zostanie zapisane w pamięci, wraz z datą i godziną jako domyślnym identyfikatorem.
- Naciśnij przycisk WAYMARK, aby otworzyć pamięć zapisanych położeń i za pomocą przycisku obok danego położenia zapisz je lub za pomocą przycisku REN (Zmień nazwę) zmień nazwę danego miejsca i zapisz je w pamięci głównej.

#### 19188\_T\_Pilot\_2005\_PL.qxd 27/9/05\_9:56 am Page 44

### Nawigacja (Urządzenia serii EX)

- Za pomocą przycisku ENTER wybierz i wprowadź daną lokalizację, i zacznij prowadzenie.
- Naciśnij krótko przycisk WAYMARK, ukaże się pamięć aktualnego położenia i pięć zapisanych miejsc. Po naciśnięciu przycisku obok WAYMARK aktualne położenie zostanie zapisane zgodnie z powyższym opisem.

**Wskazówka:** Szóste zapamiętane miejsce spowoduje wykasowanie pierwszego zapisanego miejsca, o ile jego nazwa nie została zmieniona.

#### Zmiana nazwy miejsca

- Za pomocą obrotowego przycisku ENTER wybierz zapisane miejsce z pamięci.
- Następnie użyj przycisku obok napisu REN, aby przypisać mu jakąś nazwę. Zostanie ono zapisane w pamięci systemu pod wybraną przez Ciebie nazwą.
- Nazwane w ten sposób miejsce zostanie przeniesione do głównej pamięci i usunięte z pamięci aktualnego położenia.

# Kasowanie zapamiętanego położenia

Aby skasować zapamiętane położenie, za pomocą obrotowego przycisku ENTER wybierz i podświetl miejsce do wykasowania. Następnie naciśnij krótko przycisk DEL.

#### MEMORISED DESTINATIONS (Zapamiętane cele) Szybki dostęp

- Naciśnij ten przycisk, aby uzyskać szybki dostęp do ostatnich piętnastu celów oraz do:
- Wyświetlanych opcji: NEW, RENAME i MANUAL SORT.
  - Użyj przycisku obok napisu NEW, aby dodać nowy cel.
  - Użyj przycisku obok napisu REN, aby zmienić nazwę wybranego celu w pamięci głównej na nazwę wyróżniającą.
  - Użyj przycisku obok napisu MAN, aby zobaczyć główne menu uszeregowane ręcznie.
- Za pomocą obrotowego przycisku ENTER wybierz cel.
- Naciśnij ENTER, a zostanie wytyczona trasa do tego danego celu.
- Możesz nacisnąć przycisk DEL, aby wykasować podświetlony cel. Naciśnij i przytrzymaj przycisk DEL, aby usunąć z pamięci systemu wszystkie cele.

Wskazówka: Uszeregowana ręcznie pamięć główna jest bardzo użyteczna do przechowywania "pod ręką" ulubionych celów (np. adresu domowego) dla szybkiego dostępu, ponieważ cele te można przesuwać i przechowywać w takiej kolejności, w jakiej ich potrzebujesz.

#### Cele uszeregowane ręcznie

Aby znaleźć i wybrać cel zachowany na liście celów uszeregowanych ręcznie:

- W menu DESTINATION wybierz przycisk obok napisu MANUAL SORT, aby wejść w funkcję szeregowania ręcznego.
- Dostępne opcje to ADD (dodaj), RENAME (zmień nazwę) i A-Z SORT (szeregowanie w porządku alfabetycznym).
  - Użyj przycisku obok napisu ADD, aby dodać nowy cel.
  - Użyj przycisku obok napisu REN, aby zmienić nazwę wybranego celu w pamięci głównej na nazwę wyróżniającą.
  - Użyj przycisku obok napisu A-Z, aby zobaczyć pamięć główną uszeregowaną alfabetycznie.

- Za pomocą obrotowego przycisku ENTER wybierz cel.
- Naciśnij ENTER, a zostanie wytyczona trasa do tego celu.
- Możesz nacisnąć przycisk DEL, aby wykasować podświetlony cel. Naciśnij i przytrzymaj ten przycisk, aby usunąć z pamięci systemu wszystkie cele.

Wskazówka: Aby zmienić kolejność na liście tras, zaznacz odpowiednie hasło za pomocą przycisku ENTER. Następnie naciśnij i przytrzymaj ten przycisk, a wówczas można będzie przesunąć dany cel na inną pozycję na liście.

# Cele uszeregowane alfabetycznie

Aby znaleźć i wybrać zapamiętany cel z listy alfabetycznej:

- Z menu DESTINATION wejdź w tę funkcję za pomocą przycisku obok napisu A-Z SORT, a cele zostaną uszeregowane w ciągu kilku sekund.
- Dostępne opcje to ADD, RENAME i LAST 15.
  - Użyj przycisku obok napisu ADD, aby dodać nowy cel.
  - Użyj przycisku obok napisu REN, aby zmienić nazwę wybranego celu w pamięci głównej na nazwę wyróżniającą.
  - Użyj przycisku obok napisu L15, aby przełączyć ekran na listę ostatnich piętnastu wyznaczonych celów.
- Za pomocą obrotowego przycisku ENTER wybierz cel.
- Naciśnij ENTER, a zostanie wytyczona trasa do tego celu.
- Naciśnij krótko przycisk DEL, aby wykasować podświetlony cel. Naciśnij i przytrzymaj przycisk DEL, aby usunąć z pamięci systemu wszystkie cele.

### ZAKOŃCZENIE PROWADZENIA

- Naciśnij przycisk ESC, aby zakończyć prowadzenie w dowolnym punkcie podróży. System zażąda potwierdzenia. Wybierz YES (Tak) lub NO (Nie) i naciśnij ENTER, aby potwierdzić dokonany wybór.
- Możesz też użyć przycisku obok napisu STOP, aby zatrzymać lub przerwać prowadzenie aktywne.

System audio może odtwarzać także płyty CD audio, ale w urządzeniach serii DX, gdy włożona jest taka płyta, nie można korzystać z funkcji nawigacji. Z obydwu funkcji możesz korzystać jednocześnie tylko gdy zamontowany jest zmieniacz płyt CD.

Włóż płytę CD lub, w urządzeniach serii EX, płytę CD lub CD/MP3, a odtwarzanie zacznie się automatycznie.

W trybie odbioru radiowego naciśnij przycisk CD, aby rozpocząć odtwarzanie płyty już znajdującej się w odtwarzaczu. Odtwarzanie zacznie się od miejsca, w którym zostało ostatnio przerwane.

Wskazówka: Naciśnij ponownie przycisk CD, aby włączyć zewnętrzne źródło dźwięku, np. magnetofon przenośny, odtwarzacz DAT lub MiniDisc.

### WYBÓR ŚCIEŻKI NA PŁYCIE CD

Naciskaj przyciski SEEK, aby wybrać poprzednią lub następną ścieżkę na wybranej płycie.

### SZYBKIE PRZEWIJANIE DO PRZODU/DO TYŁU

Naciśnij i przytrzymaj przyciski SEEK, aby przeszukać ścieżki na płycie do tyłu lub do przodu.

### OPCJE ODTWARZANIA PŁYTY CD

Podczas odtwarzania płyty:

### Urządzenia serii DX

• Nciśnij przycisk CD/C, aby wybrać jedną z dostępnych opcji.

### Urządzenia serii EX

- Naciśnij przycisk MENU, aby uzyskać dostęp do wymienionych opcji.
- Za pomocą przycisków miękkich dokonaj ustawień.
  - SCAN Wybierz SCAN ON, aby odtworzyć pierwszych kilka sekund każdej ścieżki. Aby nadal słuchać wybranej ścieżki, naciśnij przycisk ESC lub ENTER. Aby zakończyć skanowanie, naciśnij przycisk obok SCAN OFF.
  - MIX Wybierz MIX ON, aby odtworzyć wszystkie ścieżki w losowej kolejności.
  - REPEAT Wybierz REPEAT ON, aby powtórzyć aktualną ścieżkę.

- PROGRAM Wybierz tę funkcję, aby zaprogramować i zachować kolejność ścieżek do odtworzenia zgodnie z Twoimi preferencjami.
  Postępuj zgodnie z instrukcjami na wyświetlaczu i zawsze, gdy odtwarzana jest płyta CD, podana kolejność odtwarzania będzie dostępna i można ją będzie wybrać z menu PROGRAM (tylko dla ustawień CD).
- NAME Wybierz tę funkcję, aby nazwać płytę włożoną do odtwarzacza. Zawsze, gdy odtwarzana będzie nazwana płyta CD, nadana przez Ciebie nazwa pojawiać się będzie na wyświetlaczu zamiast zwykłej nazwy CD i numeru ścieżki (tylko dla ustawień CD).

### Czas ścieżki

Podczas odtwarzania czas trwania danej ścieżki pokazywany jest u góry wyświetlacza.

### FUNKCJE MP3 (Tylko urządzenia serii EX)

Możesz na tym urządzeniu odtwarzać także płyty CD-R i CD-RW zawierające pliki muzyczne MP3. MP3 to format kompresji danych audio na płycie CD do ok. 10% ich pierwotnego rozmiaru bez zauważalnej utraty jakości (przy przepływności bitowej 128 kb/s). Jeżeli wykorzystywana jest mniejsza prędkość, jakość dźwięku nie będzie zachowana. Dostępne są różne nagrywarki CD, oprogramowania do nagrywania CD oraz płyty do nagrywania, co może powodować problemy z odtwarzaniem niektórych nagranych płyt. W przypadku problemów z płytą nagraną przez siebie spróbuj dokonać nagrania na płycie innej marki lub rodzaju.

Aby zminimalizować problemy, nie nagrywaj płyt z prędkością większą niż 16x. Należy korzystać z płyt formatu zgodnego z ISO 9660 Poziom 1/Poziom 2 lub Joliet. Inne formaty nie zapewniają dobrej jakości odtwarzania.

Twój odtwarzacz ma ośmiostopniowe drzewo katalogowe. Kolejne stopnie katalogów nie będą rozpoznane ani odtworzone. Możesz nazwać każdy katalog w komputerze, a nazwy te będą wyświetlone przez odtwarzacz.

Katalogom i ścieżkom/plikom należy nadawać nazwy za pomocą oprogramowania do nagrywania płyt, bez akcentów i znaków specjalnych. Podręcznik użytkownika oprogramowania zawiera szczegółowe informacje na ten temat.

Jeżeli chcesz ustawić pliki w określonej kolejności, skorzystaj z oprogramowania do nagrywania, które daje możliwość uszeregowania plików w porządku alfabetycznym. Jeżeli używane przez Ciebie oprogramowanie nie daje takiej możliwości, uszereguj pliki ręcznie dołączając na początku nazwy numer (np. 001, 002 itd.) – zera na początku nazwy muszą być wstawione.

Pliki MP3 mogą zawierać dodatkowe informacje, np. nazwę artysty, tytuł albumu i utworu (znaczniki ID3), które Twój odtwarzacz może wyświetlać.

Tworząc (kodując) pliki MP3 z plików audio, stosuj przepływności bitowe od 8 do maksymalnie 256 kb/s przy częstotliwości próbkowania od 8 do 48 kHz. Urządzenie odtworzy tylko pliki MP3 z rozszerzeniem "mp3".

Nie stosuj płyt CD z danymi i plikami innymi niż formatu MP3, gdyż system ten czyta tylko pliki MP3. Jeżeli użyjesz płyty CD z zawierającej zarówno ścieżki audio CD, jak i ścieżki MP3, urządzenie odtworzy tylko ścieżki audio CD.

Po włożeniu płyty do modelu TravelPilot EX na wyświetlaczu ukaże się napis "READING", podczas gdy urządzenie skanować będzie płytę. Czas trwania tego skanowania zależeć będzie od liczby ścieżek, plików i folderów na płycie. Następnie wyświetlone zostanie "AUDIO CD" lub "MP3 CD", zależnie od rodzaju płyty.

### Wybór odtwarzanej ścieżki MP3

- Naciśnij prawy przycisk SEEK, aby wybrać i odtworzyć następną ścieżkę MP3.
- Naciśnij lewy przycisk SEEK w ciągu 3 sekund od początku ścieżki, aby wybrać i odtworzyć poprzednią ścieżkę.
- Naciśnij lewy przycisk SEEK po upływie 3 sekund od początku ścieżki, aby ponownie odtworzyć daną ścieżkę od początku.

### Wybór katalogu (folderu) MP3

- Naciśnij pierwszy przycisk miękki, aby wybrać odtwarzanie pierwszego pliku we wcześniejszym katalogu MP3.
- Naciśnij drugi przycisk miękki, aby wybrać odtwarzanie pierwszego pliku w następnym katalogu MP3.

# Tryb przeszukiwania MP3 (tylko tryb zaawansowany MP3)

W tym trybie można przeszukać całą płytę CD z plikami MP3 podobnie jak w programie Windows Explorer, wybierając katalogi i pliki podczas odtwarzania pliku MP3. W trybie tym nazwy katalogów i plików są wyświetlane zamiast informacji ID3.

Gdy pokazywany jest ekran odtwarzania MP3:

- Naciśnij pierwszy przycisk miękki, aby wybrać o jeden katalog wyżej.
- Naciśnij drugi przycisk miękki, aby przewinąć do końca wybraną listę.
- Naciśnij trzeci przycisk miękki, aby przewinąć do początku wybraną listę.
- Obróć przycisk ENTER, aby wybrać pozycję z listy w trybie przeszukiwania MP3.
- Naciśnij przycisk ENTER, aby otworzyć podkatalog i nadal odtwarzać aktualnie słuchany plik lub, jeżeli dana pozycja jest w formacie MP3, rozpocząć odtwarzanie wybranego pliku.

#### Opcje wyświetlacza MP3

#### Wybieranie wyświetlanych informacji

Podczas odtwarzania płyty MP3 na wyświetlaczu podawane mogą być różne informacje zakodowane na każdej ścieżce. Informacje te zawierają zwykle:

- Nazwę albumu, z którego pochodzi utwór, jeżeli ma to zastosowanie
- Tytuł utworu
- Nazwę/nazwisko artysty

Zwykle urządzenie pokaże nazwę i numer odtwarzanego pliku. Aby wybrać inną informację:

- Naciskaj przycisk MENU, aż na wyświetlaczu pojawi się ekran MP3.
- Dokonaj wyboru za pomocą przycisków miękkich obok strzałek w górę i w dół.

Podczas prowadzenia przez nawigację obok informacji MP3 pojawiać się będą ekrany nawigacji.

### WYJMOWANIE PŁYT CD

Wciśnij przycisk wysuwania płyty.

### Kolejność odtwarzania plików MP3

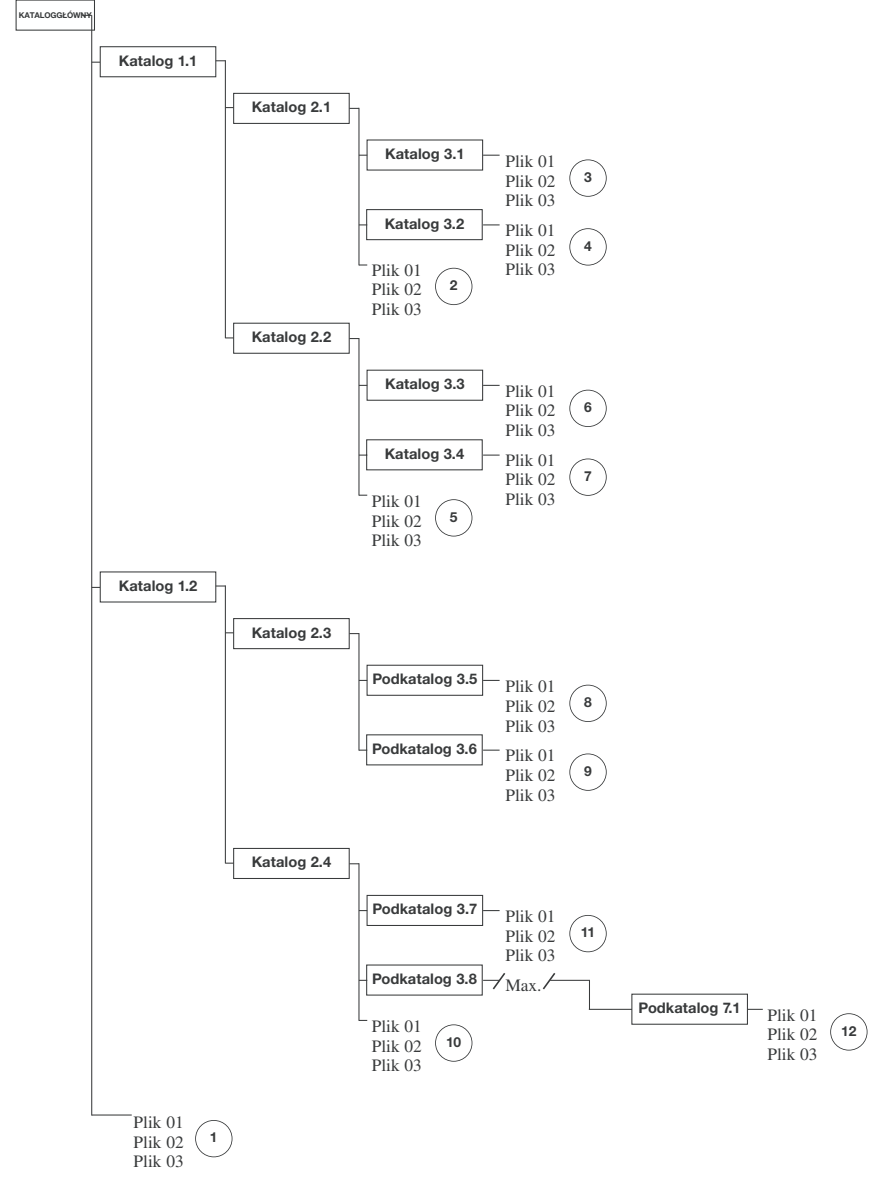

#### Koleiność odtwarzania plików MP3 1 12 \Plik 01 \Plik 02 \Plik 03 \Katalog 1.1\Katalog 2.1\Plik 01 \Katalog 1.1\Katalog 2.1\Plik 02 \Katalog 1.1\Katalog 2.1\Plik 03 \Katalog 1.1\Katalog 2.1\Katalog 3.1\Plik 01 \Katalog 1.1\Katalog 2.1\Katalog 3.1\Plik 02 \Katalog 1.1\Katalog 2.1\Katalog 3.1\Plik 03 \Katalog 1.1\Katalog 2.1\Katalog 3.2\Plik 01 \Katalog 1.1\Katalog 2.1\Katalog 3.2\Plik 02 \Katalog 1.1\Katalog 2.1\Katalog 3.2\Plik 03 \Katalog 1.1\Katalog 2.2\Plik 01 \Katalog 1.1\Katalog 2.2\Plik 02 \Katalog 1.1\Katalog 2.2\Plik 03 \Katalog 1.1\Katalog 2.2\Katalog 3.3\Plik 01 \Katalog 1.1\Katalog 2.2\Katalog 3.3\Plik 02 \Katalog 1.1\Katalog 2.2\Katalog 3.3\Plik 03 \Katalog 1.1\Katalog 2.2\Katalog 3.4\Plik 01 \Katalog 1.1\Katalog 2.2\Katalog 3.4\Plik 02 \Katalog 1.1\Katalog 2.2\Katalog 3.4\Plik 03 \Katalog 1.2\Katalog 2.3\Katalog 3.5\Plik 01 \Katalog 1.2\Katalog 2.3\Katalog 3.5\Plik 02 \Katalog 1.2\Katalog 2.3\Katalog 3.5\Plik 03 \Katalog 1.2\Katalog 2.3\Katalog 3.6\Plik 01 \Katalog 1.2\Katalog 2.3\Katalog 3.6\Plik 02 \Katalog 1.2\Katalog 2.3\Katalog 3.6\Plik 03 \Katalog 1.2\Katalog 2.4\Plik 01 \Katalog 1.2\Katalog 2.4\Plik 02 \Katalog 1.2\Katalog 2.4\Plik 03 \Katalog 1.2\Katalog 2.4\Katalog 3.8\Plik 01 \Katalog 1.2\Katalog 2.4\Katalog 3.8\Plik 02 \Katalog 1.2\Katalog 2.4\Katalog 3.8\Plik 03 \Katalog 1.2\Katalog 2.4\Katalog 3.8\...\Katalog 3.8\Plik 01 \Katalog 1.2\Katalog 2.4\Katalog 3.8\...\Katalog 3.8\Plik 02 \Katalog 1.2\Katalog 2.4\Katalog 3.8\...\Katalog 3.8\Plik 03

#### Kolejność katalogów MP3:

Katalog główny \Katalog 2.1 \Katalog 3.1 \Katalog 3.2 \Katalog 2.2 \Katalog 3.3 \Katalog 3.4 \Katalog 3.5 \Katalog 3.6 \Katalog 2.4 \Katalog 3.7 \Katalog 7.1

#### ŁADOWANIE PŁYT DO ZMIENIACZA

- Lekko naciśnij klapkę zmieniacza. Po zwolnieniu nacisku klapka otworzy się.
- Naciśnij przycisk wysuwania płyty i wyjmij magazyn.
- Włóż poszczególne płyty, stroną z napisami do góry, do każdej szczeliny, aż zatrzasną się na miejscu.

Nie wkładaj więcej niż jednej płyty do jednego otworu.

### Wyjęcie płyty

Wyciągnij poszczególne szufladki z płytami i wyjmij płyty.

### Wkładanie magazynu

Strzałka na magazynie wskazuje kierunek wkładania magazynu do zmieniacza. Wciśnij magazyn mocno, aż zatrzaśnie się na miejscu, następnie zamknij klapkę zmieniacza.

Wskazówka: Zmieniacz płyt CD montowany jest w różnych miejscach w zależności od pojazdu. Informacje o dokładnym położeniu zmieniacza znaleźć można w Instrukcji obsługi danego samochodu.

### ODTWARZANIE PŁYT CD ZE ZMIENIACZA

# Odtwarzanie płyty audio CD w odtwarzaczu

W trybie odbioru radiowego:

- Urządzenia serii DX Naciśnij przycisk CD/C dwa razy i naciśnij przycisk miękki obok napisu CDC.
- Urządzenia serii EX Naciśnij przycisk CD/AUX trzy razy.

Podczas odtwarzania płyty w odtwarzaczu:

- Urządzenia serii DX Naciśnij przycisk CD/C raz i naciśnij przycisk miękki obok napisu CDC.
- Urządzenia serii EX Naciśnij przycisk CD/AUX dwa razy.

Odtwarzanie rozpocznie się od pierwszej płyty w zmieniaczu, a na wyświetlaczu pojawi się informacja, która płyta została wybrana.

# Odtwarzanie płyt, gdy w odtwarzaczu znajduje się płyta nawigacji

- Urządzenia serii DX Naciśnij przycisk CD/C raz.
- Urządzenia serii EX Naciśnij przycisk CD/AUX dwa razy.

Aby wybrać inną płytę ze zmieniacza, naciśnij przycisk obok oznaczenia potrzebnej płyty na wyświetlaczu.

#### Opcje odtwarzania

Po wybraniu odtwarzania ze zmieniacza:

- Urządzenia serii DX Naciśnij przycisk CD/C, aby wejść w menu zmieniacza.
- Urządzenia serii EX Naciśnij przycisk MENU, aby wejść w menu zmieniacza.
- Za pomocą przycisków miękkich dokonaj ustawień.
  - SCAN Aby odtworzyć pierwszych kilka sekund każdej ścieżki. Aby słuchać wybranej ścieżki, naciśnij ESC.
  - MIX Aby odtworzyć ścieżki w porządku losowym.
  - REPEAT Aby powtórzyć całą płytę lub jedną ścieżkę, zależnie od wybranego ustawienia.
  - CD Urządzenia serii DX Aby powrócić do odtwarzania jednej płyty.
  - COMP Urządzenia serii EX Aby zwiększyć jakość dźwięku poprzez podbijanie cichszych fragmentów nagrania i wyciszanie fragmentów głośnych, w celu zrekompensowania hałasu aerodynamicznego podczas jazdy.

# USTAWIENIA ZMIENIACZA CD (tylko urządzenia serii DX)

Po wybraniu odtwarzania ze zmieniacza:

- Naciśnij przycisk AUD, aby wejść w menu ustawień.
- Za pomocą przycisków miękkich dokonaj ustawień.
  - TIME Aby włączyć lub wyłączyć wyświetlanie czasu trwania utworu.
  - SCAN Aby włączyć funkcję skanowania dla jednej płyty lub wszystkich płyt w zmieniaczu.
  - RPT Aby włączyć funkcję powtarzania dla jednego utworu lub całej płyty.

### Ustawienia podstawowe

Możesz wejść do różnych ustawień podstawowych i dokonać regulacji naciskając przycisk MENU. Dostępne opcje zostaną pokazane na wyświetlaczu.

### Urządzenia serii DX

• Za pomocą obrotowego przycisku ENTER wybierz, ustaw i zapisz wprowadzone zmiany w ustawieniach.

### Urządzenia serii EX

 Użyj przycisków miękkich obok opcji ustawień, których chcesz dokonać.

### USTAWIENIA WYŚWIETLACZA

#### • DAY/NIGHT

- Urządzenia serii DX Wybierz ON i jasność ekranu zostanie zmniejszona automatycznie, jeżeli zewnętrzne światła pojazdu są włączone.
- Urządzenia serii EX Wybierz ekran dzienny, nocny lub pośredni. Tryb AUTO-MODE łączy ustawienie jasności ekranu z oświetleniem tablicy rozdzielczej. Oświetlenie tablicy rozdzielczej włączone = tryb nocny, oświetlenie tablicy rozdzielczej wyłączone = tryb dzienny. Po wybraniu tej funkcji ustawienie jasności ekranu możne być regulowane tylko zgodnie z ustawieniem oświetlenia tablicy rozdzielczej.
- BRIGHTNESS Służy zwiększaniu lub zmniejszaniu jasności.
- ANGLE W urządzeniach serii DX służy ustawianiu pozycji podczas jazdy.
- CONTRAST W urządzeniach serii EX służy zwiększaniu lub zmniejszaniu kontrastu.
- SPECIAL EFFECT W urządzeniach serii DX możliwa jest regulacja dowolna.

Wskazówka: W krajach, gdzie jazda z włączonymi światłami dziennymi jest obowiązkowa, zmień ustawienie DISPLAY zgodnie z lokalnymi przepisami. Ustawienia podstawowe

### USTAWIENIA GŁOŚNOŚCI

- POWER-ON W urządzeniach serii DX ustaw poziom głośności dla włączania radioodtwarzacza.
- NAVI-MIN W urządzeniach serii DX służy ustawieniu minimalnego poziomu głośności dla wskazówek nawigacyjnych.
- NAV DIFF W urządzeniach serii EX służy zwiększaniu lub zmniejszaniu różnicy poziomu głośności między nawigacją a normalnym sygnałem audio.
- TA MIN Służy ustawianiu minimalnego poziomu głośności dla informacji o ruchu drogowym.
- AVC/GALA Służy ustawieniu funkcji automatycznej regulacji głośności (Automatic Volume Control), która pozwala systemowi audio kompensować automatycznie hałas towarzyszący jeździe.
- PHONE W urządzeniach serii DX służy ustawianiu poziomu głośności dla telefonicznych połączeń przychodzących w przypadku zamontowanego systemu głośnomówiącego.

#### LOUDNESS (Korekcja fizjologiczna) (tylko urządzenia serii DX)

Służy regulacji natężenia dźwięku do poziomu normalnego sygnału audio.

### **OPCJE JĘZYKOWE**

Za pomocą obrotowego przycisku ENTER przewiń listę dostępnych języków wskazówek głosowych i informacji tekstowych. Naciśnij ten sam przycisk, aby potwierdzić dokonany wybór.

Wskazówka:Dla języka angielskiego wybrać można jednostki imperialne (mile) lub metryczne (kilometry).

### Ustawienia podstawowe

### **USTAWIENIA ZEGARA**

- SET CLOCK (Nastawianie zegara)
  - TIME W urządzeniach serii EX służy dodawaniu lub odejmowaniu godzin na zegarze. Ta opcja ustawień jest możliwa tylko, gdy sygnał GPS nie jest odbierany. W innym przypadku, gdy sygnał GPS jest odbierany, czas ustawiany jest automatycznie i poprzednie ustawienia są zmieniane.
  - TIME ZONE Służy ustawieniu strefy czasowej.
  - SUMMER Służy ustawieniu czasu letniego.
  - FORMAT Służy ustawieniu trybu 12 lub 24-godzinnego.
  - STATUS CLOCK W urządzeniach serii DX służy włączaniu i wyłączaniu zegara stałego.
  - MAIN CLOCK W urządzeniach serii DX pozwala zachować wyświetlanie zegara nawet, gdy system jest wyłączony.
- SET DATE (Ustawienia daty) (Tylko urządzenia serii EX)
  - DAY Służy przesuwaniu w przód lub cofaniu daty dziennej.
  - MONTH Służy przesuwaniu w przód lub cofaniu daty miesięcznej.
  - YEAR Służy przesuwaniu w przód lub cofaniu daty rocznej.
  - SET DATE FORMAT Służy ustawianiu formatu daty.

#### TESTY SYSTEMU

- INSTALL (Tylko urządzenia serii DX) – Inicjuje testy własne systemu – do stosowania wyłącznie przez serwis Dealera.
- SAFETY/KEYCODE Służy ustawianiu kodu zabezpieczającego.
- DEFAULT SET/ RESET Służy przywracaniu ustawień podstawowych lub ustawień fabrycznych systemu audio. Wybierz YES (Tak) lub NO (Nie).
- FM SEEK (Tylko urządzenia serii DX) – Służy wybieraniu czułości dla wyszukiwania sygnału stacji radiowych.

Wskazówka: Nawet jeżeli nie dokonujesz żadnych zmian, przywrócony zostanie domyślny język systemu (niemiecki). Użytkownicy nieznający niemieckiego muszą znaleźć i wybrać opcję menu SPRACHE/LANG, aby ustawić w systemie wybrany język. Zdalne sterowanie umożliwia sterowanie niektórymi funkcjami systemu audio bez konieczności odrywania rąk od kierownicy.

### Regulacja głośności

Wahadłowy regulator głośności VOL pozwala zwiększać lub zmniejszać poziom głośności każdego źródła dźwięku.

#### Wyszukiwanie

Przycisk SEEK można popchnąć w stronę tablicy rozdzielczej, aby wyszukiwanie odbyło się do przodu lub pociągnąć do kierownicy, aby wyszukiwanie odbyło się do tyłu.

W trybie radia:

 Jedno naciśnięcie spowoduje wyszukanie następnej stacji w górę lub w dół danego zakresu.

Gdy odtwarzana jest płyta CD we wbudowanym odtwarzaczu lub zmieniaczu (jeśli jest):

- Jedno naciśnięcie spowoduje wyszukanie następnej lub poprzedniej ścieżki/pliku na danej płycie CD.
- Przytrzymanie przycisku spowoduje szybkie przewinięcie do przodu lub do cofnięcie nagrania do czasu zwolnienia przycisku.

# Wybór trybu (na dźwigni zdalnego sterowania)

#### W trybie radia:

 Naciśnięcie powoduje przełączenie radia na następną zaprogramowaną stację lub, jeżeli zamontowany jest zmieniacz płyt CD, przełączenie odtwarzacza na następną płytę w zmieniaczu.

### Zdalne sterowanie

 Naciśnięcie i przytrzymanie powoduje przełączenie na następną funkcję – AM/FM, CD, zmieniacz CD, jeśli jest, AUX, AM/FM itd.

# Podczas odtwarzania płyty w odtwarzaczu:

 Naciśnij i przytrzymaj, aby przełączać między odbiorem radiowym a odtwarzaniem płyty.

#### Podczas odtwarzania płyty w zmieniaczu:

- Naciśnij, aby wybrać następną płytę w zmieniaczu.
- Naciśnij i przytrzymaj, aby przełączyć między odbiorem radiowym, odtwarzaniem płyty z odtwarzacza i odtwarzaniem płyty ze zmieniacza.

#### W dowolnym trybie:

 Jedno naciśnięcie podczas nadawania informacji o ruchu drogowym zakończy tę funkcję i urządzenie powróci do pierwotnie wybranego źródła dźwięku.

### Nowe płyty CD-ROM

Płyty CD z danymi dla systemu nawigacyjnego rozprowadza firma Tele Atlas. Płyty CD z danymi aktualizującymi można nabyć w Internecie na stronie www.navshop.com, gdzie można też otrzymać szczegółowe informacje o innych produktach współpracujących z tym systemem.

Abyś mógł być powiadamiany o uaktualnieniach lub nowych funkcjach systemu nawigacyjnego, możesz się zarejestrować w firmie Tele Atlas zaraz po otrzymaniu płyty CD.

W celu rejestracji wyślij e-mail na adres service.centre@teleatlas.com, zadzwoń lub prześlij swoje dane faksem pod numer podany w tabeli poniżej. Twoje dane zawierać muszą nazwisko, adres, kod pocztowy i numer telefonu. Powinieneś także wskazać, że płyta CD jest używana z systemem Ford TravelPilot. Zostanie Ci nadany numer klienta i numer referencyjny.

Ta płyta CD nie jest kompatybilna ze starszymi systemami nawigacyjnymi Ford, np. Navigation System 1 czy Navigation System 2.

Gorące linie Tele Atlas dostępne są w następujących państwach:

| KRAJ            | TELEFON         | FAX             |
|-----------------|-----------------|-----------------|
| Austria         | 01 502 91 00 04 | 01 502 91 00 05 |
| Belgia          | 070 23 34 08    | 070 23 34 05    |
| Dania           | 80 88 03 27     | 80 88 03 26     |
| Francja         | 01 55 21 25 05  | 01 55 21 25 06  |
| Hiszpania       | 91 514 0893     | 91 514 0894     |
| Holandia        | 020 582 94 91   | 020 582 94 92   |
| Niemcy          | 061 96 97 50 03 | 061 96 97 50 04 |
| Portugalia      | 01424 5100      | 01424 5101      |
| Szwajcaria      | 022 710 0007    | 022 710 0008    |
| Szwecja         | 08 402 8693     | 08 402 8694     |
| Wielka Brytania | 020 8230 3188   | 020 8230 3191   |
| Włochy          | 02 80 66 30 03  | 02 80 66 30 04  |

### 19188\_T\_Pilot\_2005\_PL.qxd 27/9/05\_9:56 am Page 60

## Indeks

### A

| Alternatywne częstotliwości (AF) | . 5  |
|----------------------------------|------|
| Automatyczne zapisywanie stacji  | 13   |
| AUX-IN (Gniazdo dodatkowego źró  | ódła |
| audio)                           | .12  |
|                                  |      |

### F

| Funk | cje | N   | 1P | 3 | ( | Fj | /1 | kc  | ) 1 | u | Z | ą | dz | ze | n | ia | ι: | se | er | ii |   |
|------|-----|-----|----|---|---|----|----|-----|-----|---|---|---|----|----|---|----|----|----|----|----|---|
| EX)  | • • | ••• |    | • |   | •  | •  | • • |     |   | • | • | •  |    | • | •  | •  | •  | •  | 4  | 7 |

### G

| Głośność |  |  |  |  |  |  | • | • |  |  | 8 |
|----------|--|--|--|--|--|--|---|---|--|--|---|
|          |  |  |  |  |  |  |   |   |  |  |   |

### I

| Informacje o ruchu drogowym |   |
|-----------------------------|---|
| (TA)                        | 9 |
| Informacje o ruchu drogowym | 7 |

### K

| Kanał informacji drogowych |
|----------------------------|
| (TMC), DX                  |
| Kanał informacji drogowych |
| (TMC), EX                  |
| Kod zabezpieczający 3      |
| Kod identyfikacji          |
| programu (PI) 5            |
| Korekcja fizjologiczna55   |

### L

| Ładowanie zmi  | eniacza |  |  |   | <br>52 |
|----------------|---------|--|--|---|--------|
| Listy tras, DX |         |  |  |   | <br>22 |
| Listy tras, EX |         |  |  | • | <br>37 |

### Μ

| Menu | 10 |
|------|----|
|------|----|

| Modyfikowanie | tras, | DX | • | • | • | • | • | • | 25 |
|---------------|-------|----|---|---|---|---|---|---|----|
| Modyfikowanie | tras, | ΕX |   |   |   |   |   |   | 40 |

### 0

| Odtwarzanie płyt ze zmieniacza . | 52 |
|----------------------------------|----|
| Opcje odtwarzacza płyt CD        | 46 |
| Opcje językowe                   | 55 |
| Opcje trasy, DX                  | 18 |
| Opcje trasy, EX                  | 33 |

### Р

### R

| RDS-EON                        |
|--------------------------------|
| (Enhanced Other Network)5      |
| Regulacja głośności przód-tył/ |
| balansu8                       |
| Rozpoczęcie nawigacji, DX 18   |
| Rozpoczęcie nawigacji, EX 32   |

### S

| Strojenie stacji 14                 |
|-------------------------------------|
| System danych radiowych (Radio Data |
| System - RDS)5                      |
| Szybkie przewijanie do przodu/do    |
| tyłu                                |

### Indeks

### Т

| Telefon                        |
|--------------------------------|
| Testy systemu 56               |
| Tony niskie/wysokie8           |
| U                              |
| Ustawienia głośności55         |
| Ustawienia radia15             |
| Ustawienia wyświetlacza 54     |
| Ustawienia zegara              |
| Ustawienia zmieniacza płyt CD  |
| (tylko urządzenia serii DX) 53 |
| Utrata kodu                    |

### W

| Włączanie/wyłączanie8         |
|-------------------------------|
| Wybór celu, DX                |
| Wybór celu, EX                |
| Wybór trasy, DX               |
| Wybór trasy, EX               |
| Wybór ścieżki na płycie CD 46 |
| Wybór zakresu13               |
| Wyłączanie kodu               |
| (Tylko urządzenia serii EX) 4 |
| Wysuwanie płyty CD 11         |
| Wyświetlanie nazwy stacji5    |
| Wyświetlanie tras, DX24       |
| Wyświetlanie tras, EX         |

### Z Zakończenie prowadzenia, DX ... 30 Zakończenie prowadzenia, EX ... 45 Zapamiętane cele, DX .... 29 Zapamiętane cele, EX .... 43 Zaznaczanie aktualnej pozycji, DX .... 28 Zaznaczanie aktualnej pozycji, EX .... 42 Zdalne sterowanie .... 57

19188\_T\_Pilot\_2005\_PL.qxd 27/9/05\_9:56 am Page 62

19188\_T\_Pilot\_2005\_PL.qxd 27/9/05\_9:56 am Page 63

19188\_T\_Pilot\_2005\_PL.qxd 27/9/05\_9:56 am Page 64

19188\_T\_Pilot\_2005\_PL.qxd 27/9/05\_9:56 am Page 65